# 2019

# Yahboom Arduino 4WD Robot

Arduino IDE Programming Tutorials

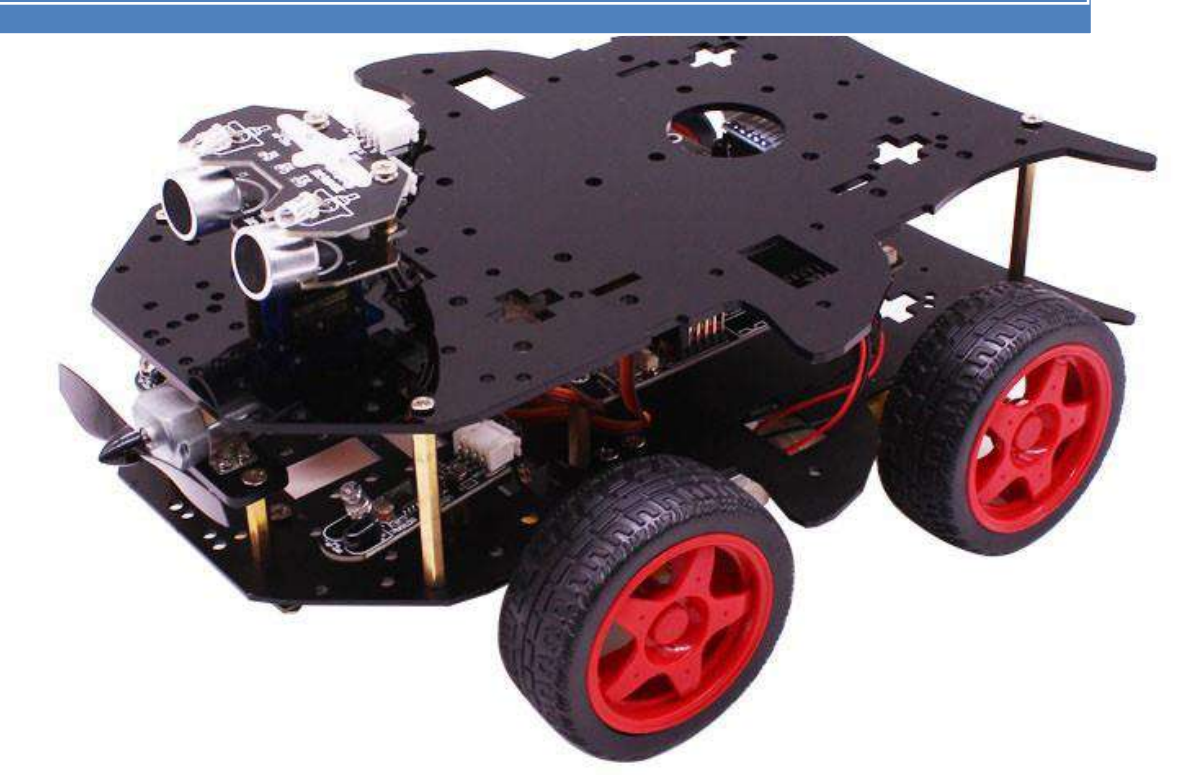

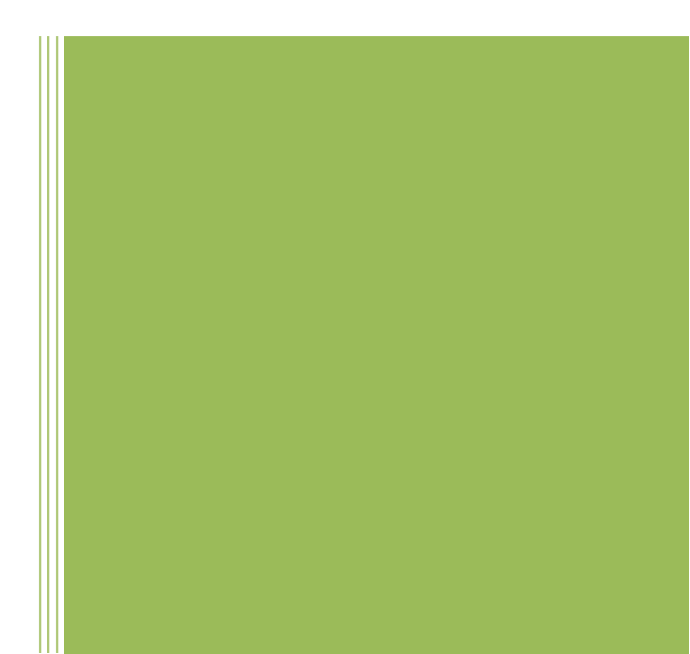

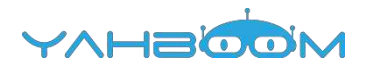

# C programming

| 1. Color LED               | 2  |
|----------------------------|----|
| 2. Advance                 | 5  |
| 3. CarRun                  | 9  |
| 4. ServoControlColor       | 13 |
| 5. KeyScanStart            | 17 |
| 6. Infrared_avoid          | 21 |
| 7. Infrared_follow         | 25 |
| 8. Light_follow            | 29 |
| 9. Avoid_ultrasonic        | 33 |
| 10. Color_recognition      | 37 |
| 11. Voltage_detection      | 42 |
| 12. Servo_ultrasonic_avoid | 46 |
| 13. Bluetooth_control      | 50 |
|                            |    |

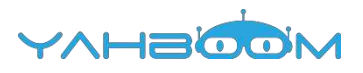

# **1- Color LED**

1) Preparation

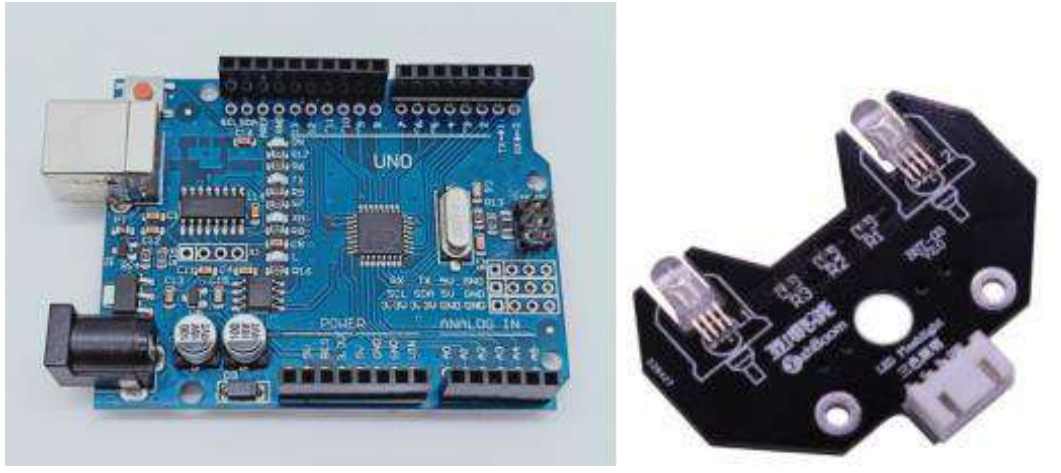

1-1 Arduino UNO board

1-2 RGB module

#### 2) Purpose of Experimental

After the code upload is completed, the delay is 2s, and the lights of 7 different colors are displayed cyclically.

#### 3) Principle of experimental

3 LEDs (red, green, blue) are packaged in the RGB lamp module. We can mix different colors(256\*256\*256) by controlling the brightness of the three LEDs.

According to the circuit schematic, the RGB lamp is a common cathode LED, one pin is connect to GND, and the remaining three pins are respectively connected to the port 11, 10, 9 on the Arduino UNO board. Each LED needs to be connected in series with a  $220\Omega$  resistor as the current limiting resistor. We can control the LED by controlling the corresponding pin to be high level of Arduino UNO board.

#### 4) Experimental Steps

4-1 About the schematic

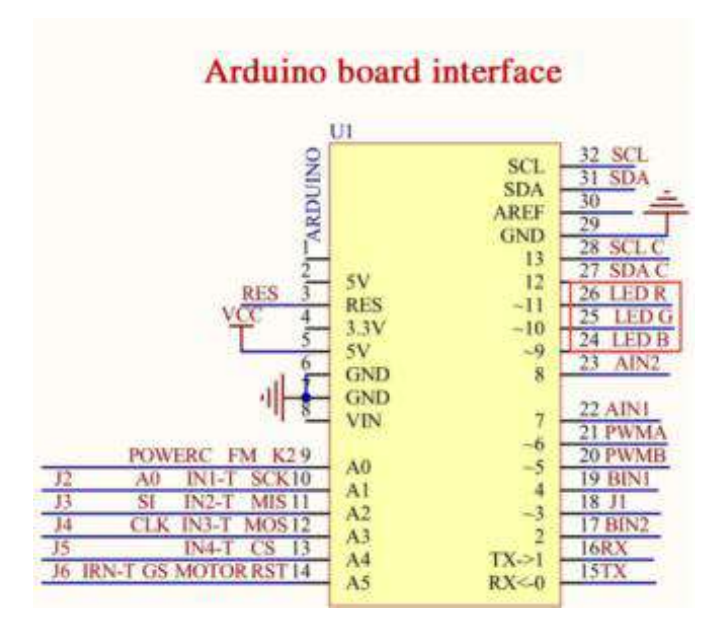

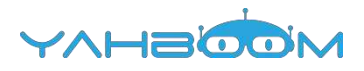

4-1 Arduino UNO interface circuit diagram

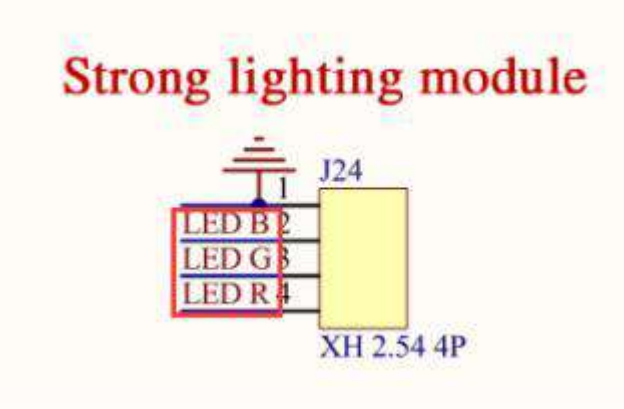

4-2 RGB module interface circuit diagram

4-2 According to the circuit schematic:

LED\_R-----11( Arduino UNO)

LED\_G-----10( Arduino UNO)

- LED\_B-----9( Arduino UNO)
- 4-3 About the code

1. We need to open the code of this experiment: **ColorLED.ino**, click" $\sqrt{}$ " under the menu bar to compile the code, and wait for the word "**Done compiling** " in the lower right corner, as shown in the figure below.

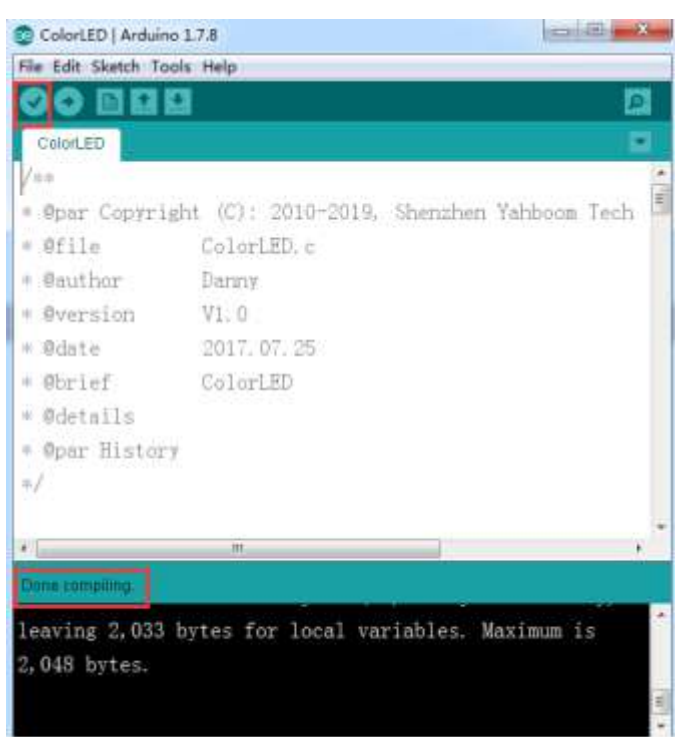

2. In the menu bar of Arduino IDE, we need to select 【Tools】---【Port】--- selecting the port that the serial number displayed by the device manager just now, as shown in the figure below.

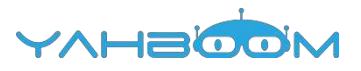

| 文件(F) 操作(A)                                                                                                    | 查费(V) 帮助(H)                                                                                                    |                |
|----------------------------------------------------------------------------------------------------|----------------------------------------------------------------------------------------------------|----------------|
| de et   175   17 1                                                                                                    | 5 16                                                                                                    |                |
|                                                                                                    | TAPI 12위품<br>nnectivity<br>4<br>M RI LPT)<br>oth Serial Port (COM15)<br>oth Serial Port (COM15)<br>oth Serial Port (COM16)<br>oth Serial Port (COM18)<br>oth Serial Port (COM18)<br>oth Serial Port (COM19)<br>oth Serial Port (COM20)<br>oth Serial Port (COM21)<br>oth Serial Port (COM22)<br>oth Serial Port (COM22) |                |
| USB-S                                                                                                    | ERIAL CH340 (COM6)                                                                                                    |                |
| 一字 通信演                                                                                                    | 🗆 (COM1)                                                                                                    |                |
| » 🐙 计算机                                                                                                    |                                                                                                    |                |
| ColortED   Arduir                                                                                                    | 0178                                                                                                    |                |
| File Edit Sketch Te                                                                                                    | ools Help                                                                                                    |                |
| ColorLED<br>/**                                                                                                    | Auto Format Ctrl+T<br>Archive Sketch<br>Fix Encoding & Reload<br>Serial Monitor Ctrl+Shift-                                                                                                    | E3<br>52       |
| * Spar Copy                                                                                                    | Road                                                                                                    | A Vabhoom Tack |
| * Ofile                                                                                                    | Port                                                                                                    | Carial node    |
| = Cauthor                                                                                                    |                                                                                                    | COMI           |
| - Ophinisters                                                                                                    | Burn Rootlander                                                                                                    | V COM6         |
| a desta                                                                                                    | date bootcader                                                                                                    | COM15          |
| Plante -                                                                                                    | 20227 V77 202                                                                                                    | COMIE          |
|                                                                                                    |                                                                                                    | COM17          |
| ORGELALIS                                                                                                    |                                                                                                    | COM18          |
|                                                                                                    |                                                                                                    | COM20          |
|                                                                                                    |                                                                                                    | COM21          |
|                                                                                                    |                                                                                                    | COM22          |
|                                                                                                    |                                                                                                    |                |
| Contraction of the local division of the local division of the loc |                                                                                                    | COM23          |

3. After the selection is completed, you need to click " $\rightarrow$ "under the menu bar to upload the code to the Arduino UNO board. When the word "**Done uploading**" appears in the lower left corner, the code has been successfully uploaded to the Arduino UNO board, as shown in the figure below.

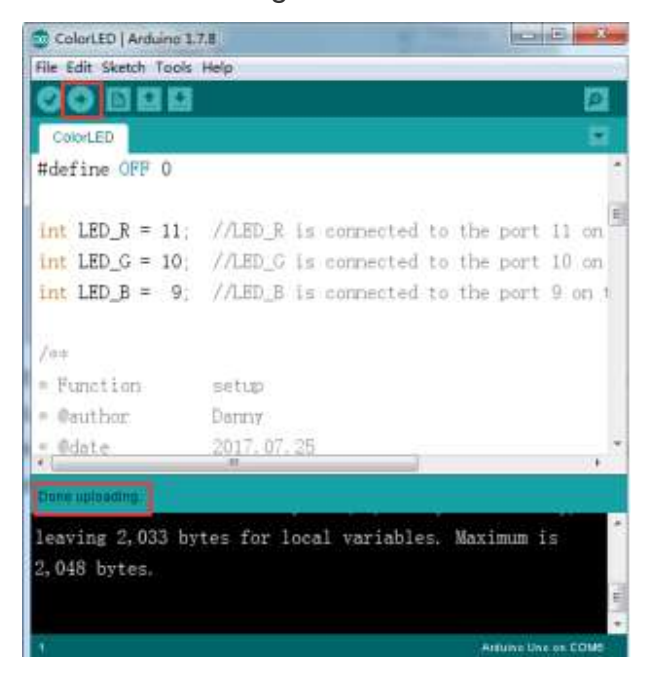

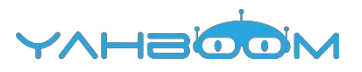

### 2- Advance

1) Preparation

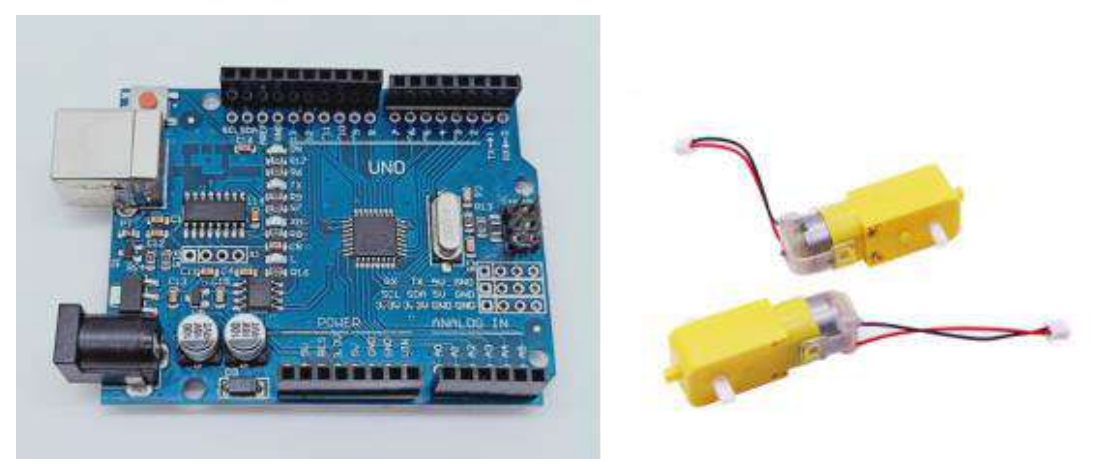

1-1 Arduino UNO board

1-2 4 motors

#### 2) Purpose of Experimental

After the code upload is completed, the delay is 2s, advance 1s.

#### **3**) Principle of experimental

We use the TB6612FNG driver chip to drive the motor. Control the forward, reverse, and stop of the motor by controlling the level of AIN1, AIN2, BIN1, BIN2, PWMA, and PWMB of the driver chip.

In this experiment, we control robot car advance by controlling AIN1 to be high level, AIN2 is low level, BIN1 is high level, BIN2 is low level. And we control speed of the robot car by controlling PWMA, PWMB(0-255). One-channel PWM control the speed of the motor on one side of the robot car.

#### 4) Experimental Steps

4-1 About the schematic

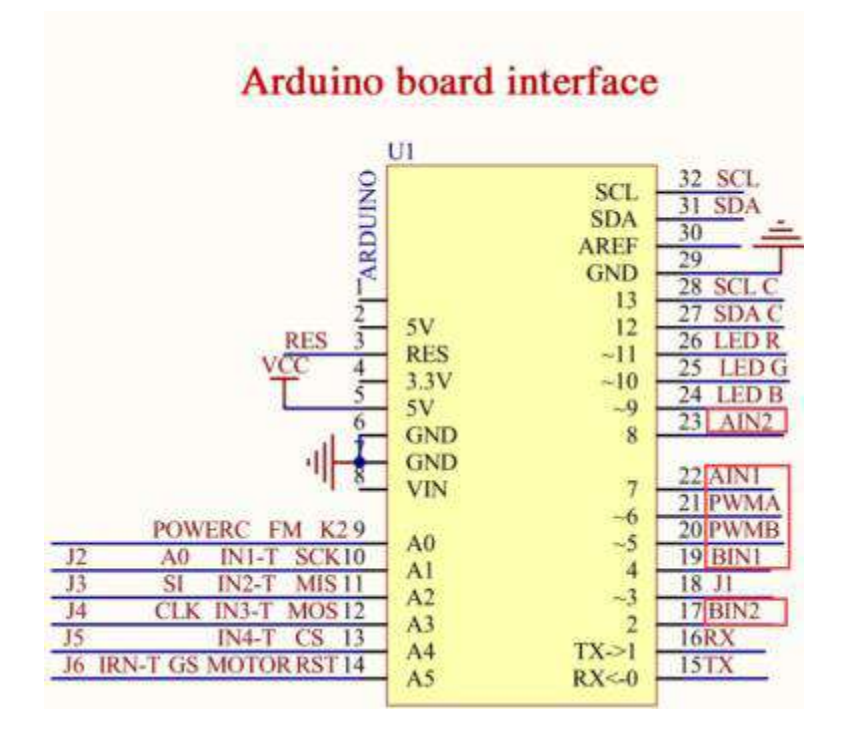

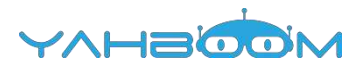

4-1 Arduino UNO interface circuit diagram

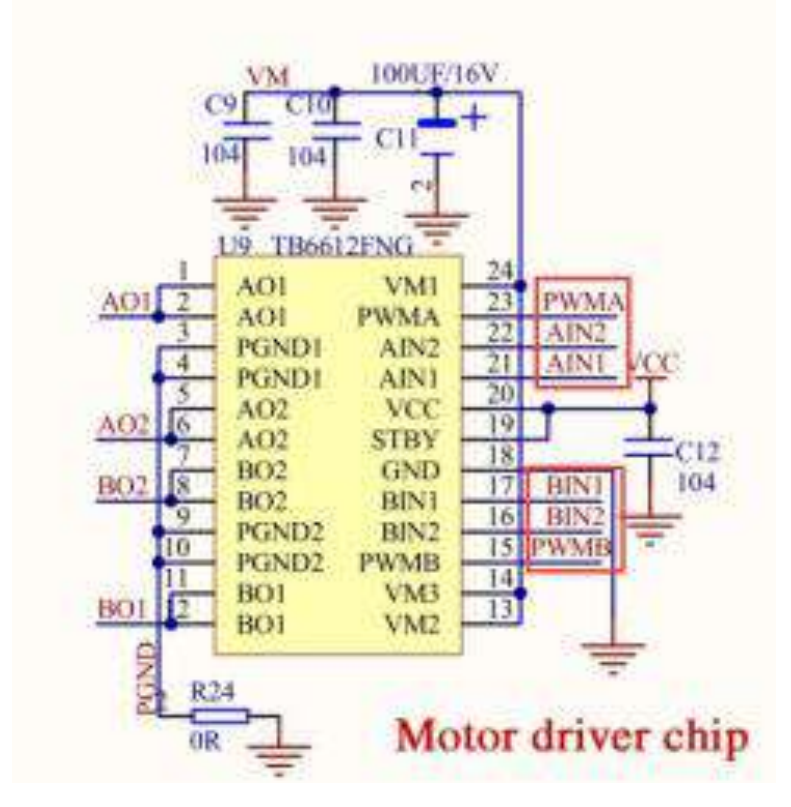

- 4-2 Motor drive chip---TB6612FNG
- 4-2 According to the circuit schematic:
- AIN1-----7(Arduino UNO)
- AIN2-----8(Arduino UNO)
- PWMA-----6(Arduino UNO)
- BIN1-----4(Arduino UNO)
- BIN2-----2(Arduino UNO)
- PWMB-----5(Arduino UNO)
- 4-3 About the code

1. We need to open the code of this experiment: **advance.ino**, click" $\sqrt{}$ " under the menu bar to compile the code, and wait for the word "**Done compiling** " in the lower right corner, as shown in the figure below.

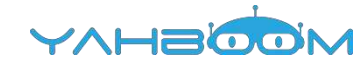

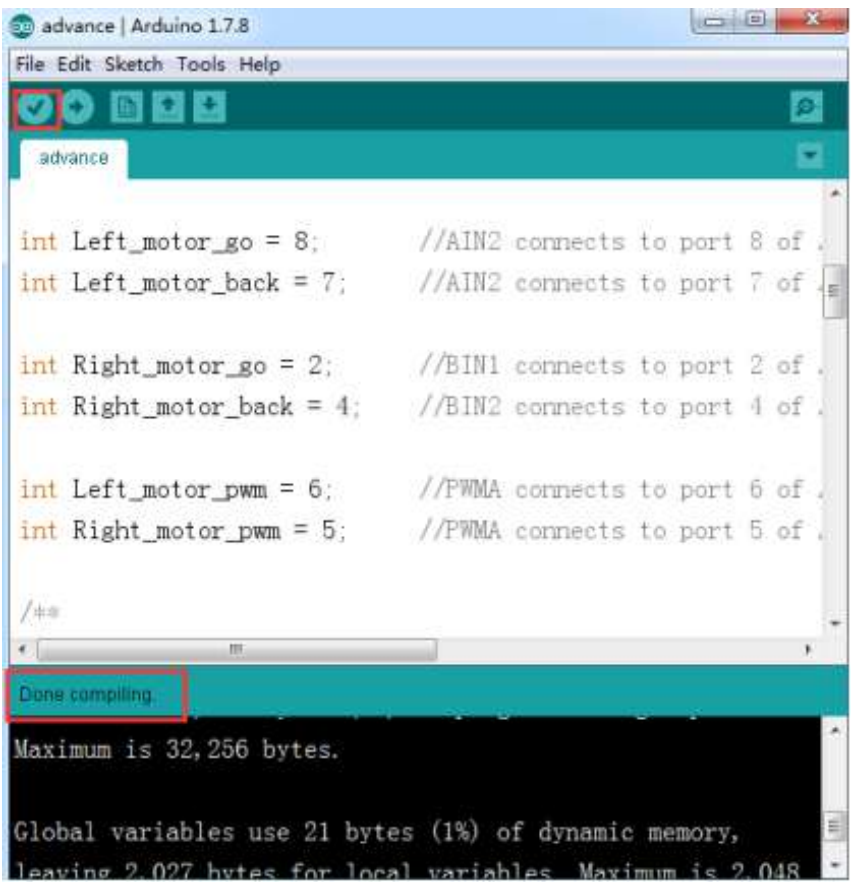

2. In the menu bar of Arduino IDE, we need to select 【Tools】--- 【Port】--- selecting the port that the serial number displayed by the device manager just now, as shown in the figure below.

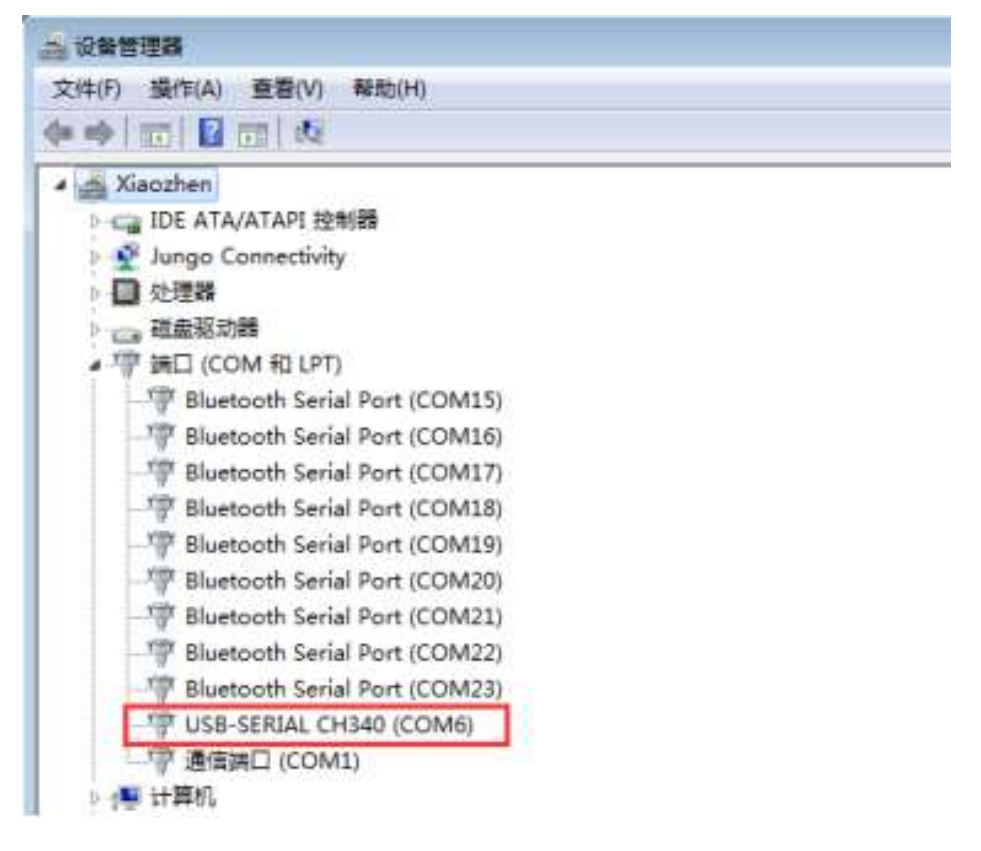

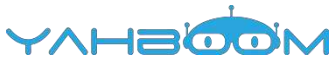

| ile Edit Sketch To | ols Help                                                               |                               |                         |        |
|--------------------|------------------------------------------------------------------------|-------------------------------|-------------------------|--------|
| advance            | Auto Format<br>Archive Sketch<br>Fix Encoding & Relo<br>Serial Monitor | Ctrl+T<br>xad<br>Ctrl+Shift+M |                         | 2      |
| int Left_mo        | Board                                                                  | . 20                          | ets to port             | 8 of . |
| int Left_mo        | Port                                                                   | 1                             | Serial ports            | 7 of [ |
| int Right_m        | Programmer<br>Burn Bootloader                                          |                               | COM6                    | 2 of . |
| int Right_mot      | or_back = 4;                                                           | //BIN2 conr                   | COM15<br>COM16<br>COM17 | 4 of . |
| int Left_moto      | r_pwm = 6;                                                             | //PWMA conr                   | COM18                   | 6 of . |
| int Right_mot      | or_pwm = 5;                                                            | //FWMA_core                   | COM19<br>COM20<br>COM21 | 5 of . |
| 7.0:=              |                                                                        |                               | COM22                   |        |

3. After the selection is completed, you need to click " $\rightarrow$ "under the menu bar to upload the code to the Arduino UNO board. When the word "**Done uploading**" appears in the lower left corner, the code has been successfully uploaded to the Arduino UNO board, as shown in the figure below.

| advance   Arduino 1.7.8              | _               |             |             |
|--------------------------------------|-----------------|-------------|-------------|
| ile Edit Sketch Tools Help           |                 |             | 1255        |
|                                      |                 |             |             |
| advance                              |                 |             |             |
|                                      | 111.000         |             | 12002       |
| int Left_motor_go = 8;               | //AIN2 connec   | cts to port | 8 of .      |
| <pre>int Left_motor_back = 7;</pre>  | //AIN2 connec   | ets to port | 7 of .      |
| <pre>int Right_motor_go = 2;</pre>   | //BIN1 connec   | cts to port | 2 of .      |
| <pre>int Right_motor_back = 4;</pre> | //BIN2 connec   | cts to port | 4 of .      |
| <pre>int Left_motor_pwm = 6;</pre>   | //PWMA connec   | cts to port | 6 of .      |
| <pre>int Right_motor_pwm = 5;</pre>  | //PWMA connec   | ets to port | 5 of .      |
| /itoite                              |                 |             |             |
| ( m                                  |                 |             |             |
| Done uptoading.                      |                 |             |             |
| eaving 2,027 bytes for loc           | al variables. N | aximum is   | 2,048       |
|                                      | ***********     |             | 43 (A.A.A.) |
| by Les.                              |                 |             |             |

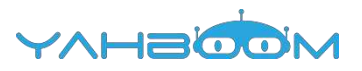

## 3- CarRun

1) Preparation

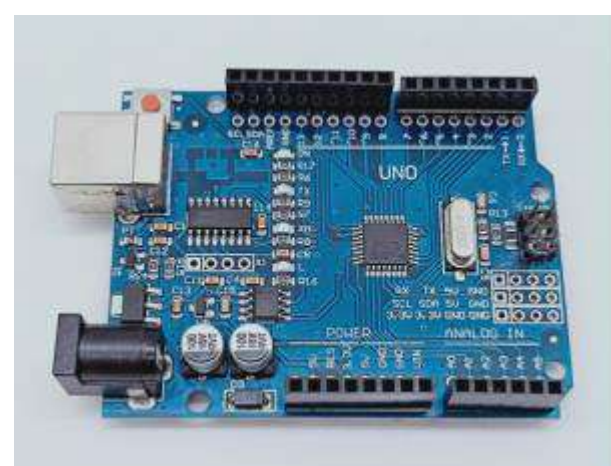

1-1 Arduino UNO board

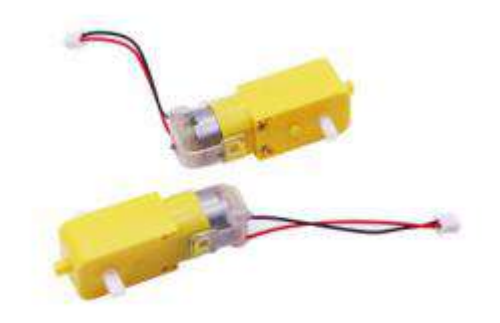

#### 1-2 4 motors

#### 2) Purpose of Experimental

After the code upload is completed, the robot car will delay is 2s, advance 1s, back 1s, turn left 2s, turn right 2s, turn left in place 3s, turn right in place 3s, stop 0.5s. And it goes on and on.

#### 3) Principle of experimental

We use the TB6612FNG driver chip to drive the motor. Control the forward, reverse, and stop of the motor by controlling the level of AIN1, AIN2, BIN1, BIN2, PWMA, and PWMB of the driver chip.

In this experiment, we control robot car advance by controlling AIN1 to be high level, AIN2 is low level, BIN1 is high level, BIN2 is low level. And we control speed of the robot car by controlling PWMA, PWMB(0-255). One-channel PWM control the speed of the motor on one side of the robot car.

#### 4) Experimental Steps

4-1 About the schematic

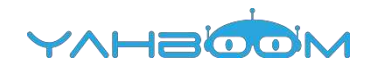

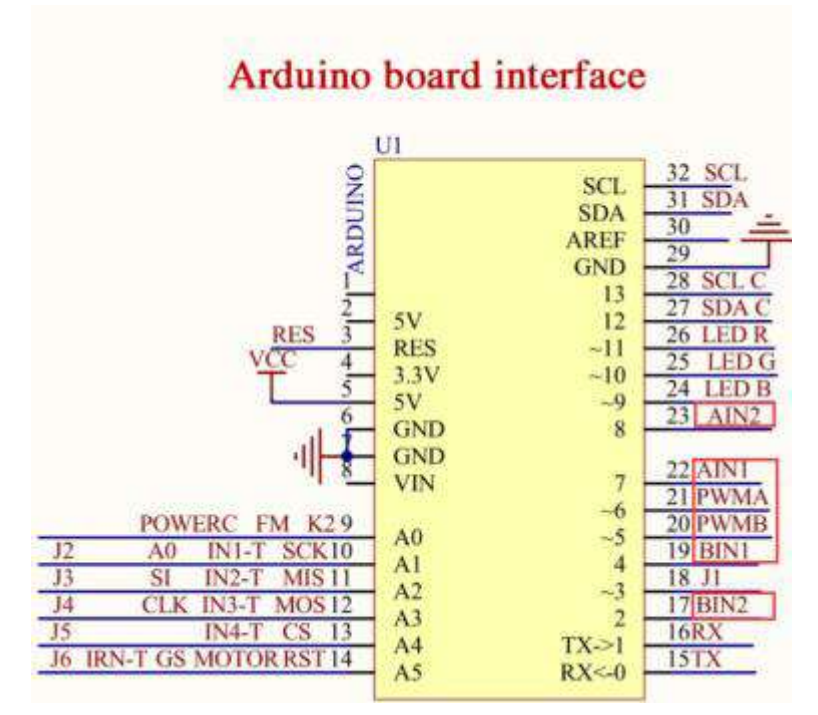

4-1 Arduino UNO interface circuit diagram

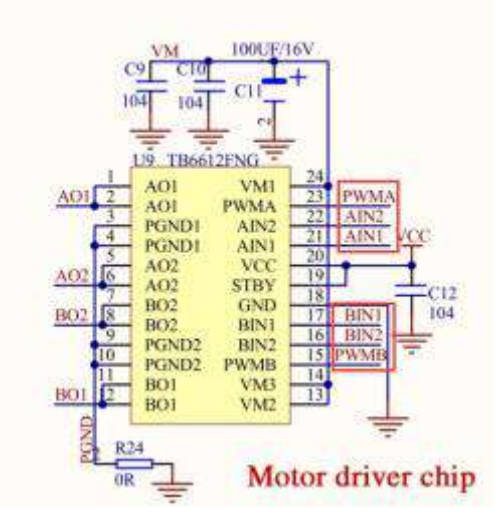

- 4-2 Motor drive chip---TB6612FNG
- 4-2 According to the circuit schematic:
- AIN1-----7(Arduino UNO)
- AIN2-----8(Arduino UNO)
- PWMA-----6(Arduino UNO)
- BIN1-----4(Arduino UNO)
- BIN2-----2(Arduino UNO)
- PWMB-----5(Arduino UNO)
- 4-3 About the code

1. We need to open the code of this experiment: **CarRun.ino**, click" $\sqrt{}$ " under the menu bar to compile the code, and wait for the word "**Done compiling** " in the lower right corner, as shown in the figure below.

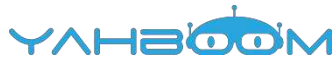

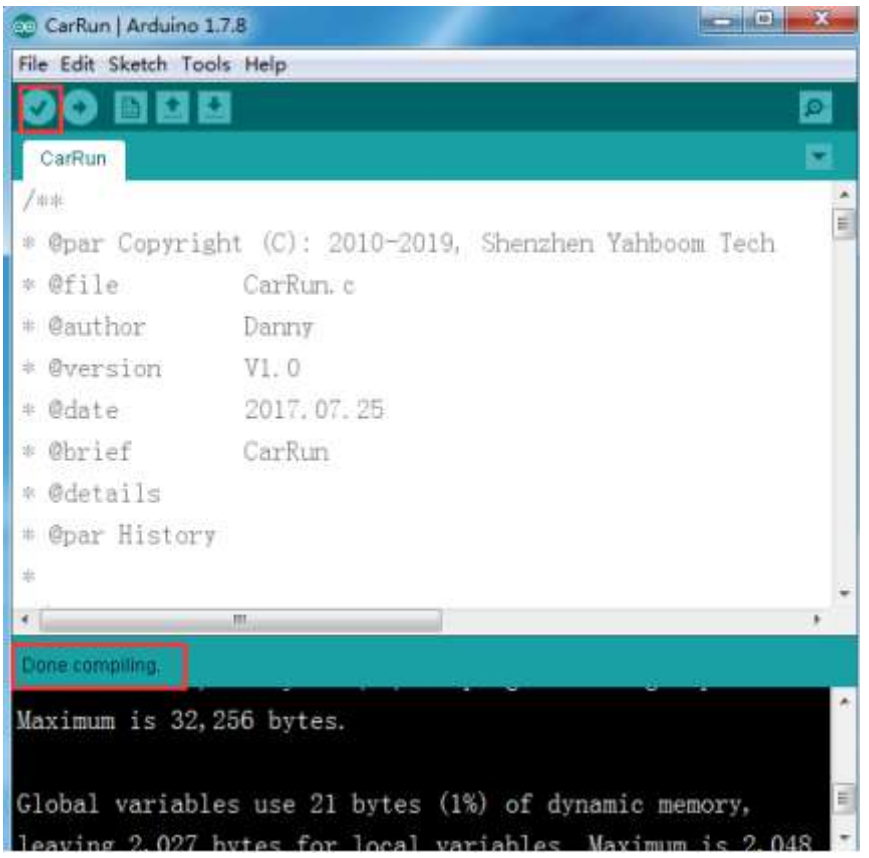

2.In the menu bar of Arduino IDE, we need to select 【Tools】 --- 【Port】 --- selecting the port that the serial number displayed by the device manager just now, as shown in the figure below.

| 文件(F) 操作(A) 查看(V) 報助(H)               |  |
|---------------------------------------|--|
|                                       |  |
| A Xiaozhen                            |  |
| ▶ Call IDE ATA/ATAPI 控制器              |  |
| Jungo Connectivity                    |  |
| > 🛄 处理器                               |  |
| > 一 磁盘驱动器                             |  |
| · 李 第日 (COM 和 LPT)                    |  |
| Bluetooth Serial Port (COM15)         |  |
| Port (COM16)                          |  |
| Bluetooth Serial Port (COM17)         |  |
| Bluetooth Serial Port (COM18)         |  |
| Bluetooth Serial Port (COM19)         |  |
| Bluetooth Serial Port (COM20)         |  |
| Bluetooth Serial Port (COM21)         |  |
| Bluetooth Serial Port (COM22)         |  |
| Bluetooth Serial Port (COM23)         |  |
| USB-SERIAL CH340 (COM6)               |  |
| ····································· |  |
| > 1■ 计算机                              |  |

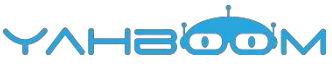

| CarRun   Arduino    | 1.7.8                                                                    |        |                | × |
|---------------------|--------------------------------------------------------------------------|--------|----------------|---|
| File Edit Sketch To | ools Help                                                                |        |                |   |
| CarRun              | Auto Format<br>Archive Sketch<br>Fix Encoding & Reload<br>Serial Monitor | Ctrl+T |                | 2 |
| • @par Copy         | Board                                                                    |        | n Yahboom Tech |   |
| ↑ 0file             | Port                                                                     |        | Serial ports   |   |
| + @author           | Programmer                                                               |        | COM1           |   |
| • @version          | Burn Bootloader                                                          |        | ✓ COM6         |   |
| = @date             | 2017.07.25                                                               |        | COM15<br>COM16 |   |
| = @brief            | CarRin                                                                   |        | COM17          |   |
| • @details          |                                                                          |        | COM18          |   |
| · Opar Histor       |                                                                          |        | COM19          |   |
|                     |                                                                          |        | COM20          |   |
| C                   |                                                                          |        | COM21          | - |
| Done compiling      |                                                                          |        | COM22<br>COM23 |   |

3.After the selection is completed, you need to click " $\rightarrow$ "under the menu bar to upload the code to the Arduino UNO board. When the word "**Done uploading**" appears in the lower left corner, the code has been successfully uploaded to the Arduino UNO board, as shown in the figure below.

| 💿 CarRun   Arduino 1. | 7.8                |                       | • X     |
|-----------------------|--------------------|-----------------------|---------|
| File Edit Sketch Tool | s Help             |                       |         |
|                       |                    |                       | 2       |
| CarRun                |                    |                       |         |
| /**                   |                    |                       | *       |
| * @par Copyright      | nt (C): 2010-2019, | Shenzhen Yahboom Teo  | ch 🗎    |
| * @file               | CarRun. c          |                       |         |
| * @author             | Danny              |                       |         |
| # @version            | V1. 0              |                       |         |
| * @date               | 2017.07.25         |                       |         |
| * Øbrief              | CarRun             |                       |         |
| * @details            |                    |                       |         |
| * @par History        |                    |                       |         |
| #                     |                    |                       |         |
| 10                    |                    |                       |         |
| Done uploading        |                    |                       |         |
| leaving 2,027 b       | ytes for local va  | riables. Maximum is 2 | , 048   |
| bytes.                |                    |                       |         |
|                       |                    |                       | =       |
|                       |                    |                       | -       |
| 230                   |                    | Arduino Uno           | on COM6 |

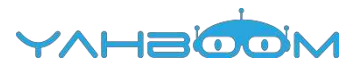

### 4- ServoControlColor

1) Preparation

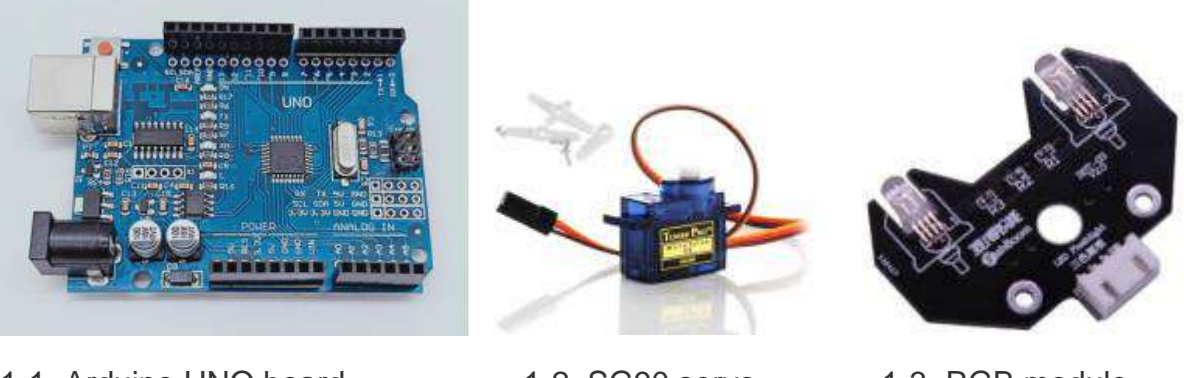

- 1-1 Arduino UNO board
- 1-2 SG90 servo
- 1-3 RGB module

#### 2)Purpose of Experimental

After the code upload is completed, the car will still for 0.5 s. The servo starts to turn and lights up different colors when turning to different angles.

#### 3)Principle of experimental

The working principle of the servo: the control signal enters the signal modulation chip from the channel of the receiver to obtain the bias voltage of the DC. It has a reference circuit inside, which generates a reference signal with a period of 20ms and a width of 1.5ms. It will compares the DC bias voltage with the voltage of the potentiometer to obtain a voltage difference and output. The positive and negative of the voltage difference is outputted to the motor drive chip to determine the forward and reverse of the motor.

Servo rotation angle is by adjusting the duty ratios of PWM (pulse width modulation) signal. The standard PWM (pulse width modulation) signal has a fixed period of 20ms (50Hz). Theoretically, pulse width distribution should be between 1 ms to 2 ms, but in fact between pulse width can be 0.5 ms and 2.5 ms. Pulse width and the servo rotation angle  $0^{\circ} \sim 180^{\circ}$  corresponds, as shown below.

| 0.5ms | 0°   |
|-------|------|
| 1.0ms | 45°  |
| 1.5ms | 90°  |
| 2.0ms | 135° |
| 2.5ms | 180° |

#### 4)Experimental Steps

4-1 About the schematic

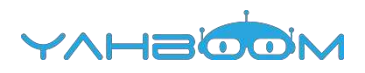

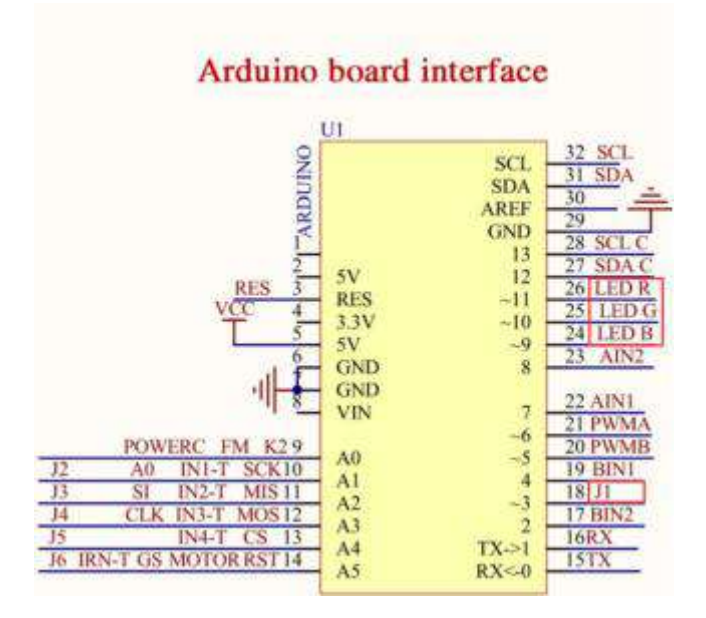

4-1 Arduino UNO interface circuit diagram

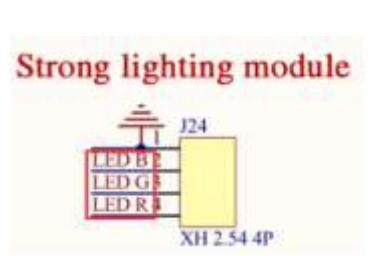

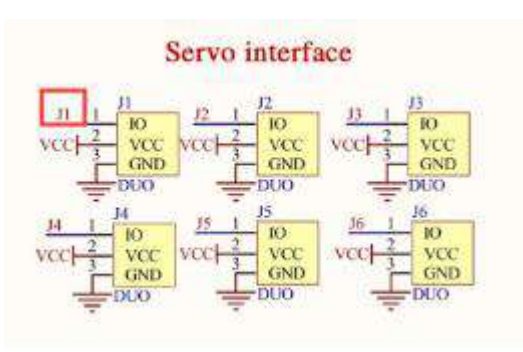

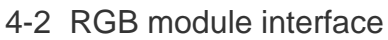

4-3 Servo interface

4-2 According to the circuit schematic:

- LED\_R-----11(Arduino UNO)
- LED\_G-----10(Arduino UNO)
- LED\_B-----9(Arduino UNO)
- J1---3(Arduino UNO)

(Note: SG90 Servo is be connected to steering gear interface J1)

4-3 About the code

1. We need to open the code of this experiment: **ServoControlColor.ino**, click" $\sqrt{}$ " under the menu bar to compile the code, and wait for the word "**Done compiling** " in the lower right corner, as shown in the figure below.

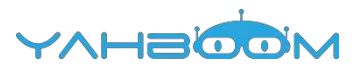

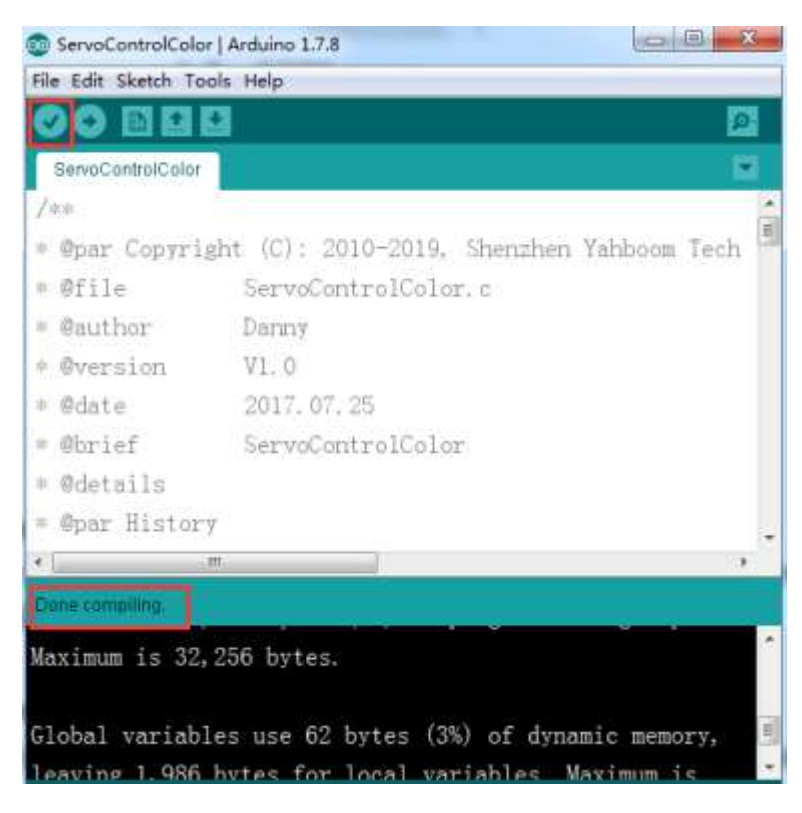

2.In the menu bar of Arduino IDE, we need to select [Tools] --- [Port] --- selecting the port that the serial number displayed by the device manager just now, as shown in the figure below.

| A 设备管理器                            |
|------------------------------------|
| 文件(F) 操作(A) 查看(V) 帮助(H)            |
|                                    |
| 🖌 📥 Xiaozhen                       |
| ▶ 4 IDE ATA/ATAPI 控制器              |
| 🦻 💇 Jungo Connectivity             |
| ▶ □ 处理器                            |
| > 磁盘驱动器                            |
| 4 徑 端口 (COM 和 LPT)                 |
| Bluetooth Serial Port (COM15)      |
| The Bluetooth Serial Port (COM16)  |
| - IP Bluetooth Serial Port (COM17) |
| Bluetooth Serial Port (COM18)      |
| P Bluetooth Serial Port (COM19)    |
| - I Bluetooth Serial Port (COM20)  |
| - Bluetooth Serial Port (COM21)    |
| Iluetooth Serial Port (COM22)      |
| I Bluetooth Serial Port (COM23)    |
| - T USB-SERIAL CH340 (COM6)        |
|                                    |
| > 📲 计算机                            |

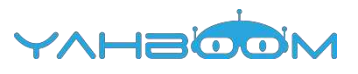

| and a section of the section of the | TOUGHT AND A STATE OF A DESCRIPTION OF A DESCRIPTION OF A |                                                                                                    |               |
|----------------------------------------------------------------------------------------------------|----------------------------------------------------------------------------------------------------|----------------------------------------------------------------------------------------------------|---------------|
| ServaControlCo                                                                                                    | Auto Format<br>Archive Sketch<br>Fix Encoding & Reload<br>Serial Monitor                                                                                                    | Ctrl+T<br>Ctrl+Shift+M                                                                                           |               |
| Opar Copy                                                                                                    | Board                                                                                                    |                                                                                                    | a Yahboom Teo |
| Ofile                                                                                                    | Port                                                                                                    |                                                                                                    | Serial ports  |
| @author                                                                                                    | Programmer                                                                                                    |                                                                                                    | COM1          |
| Oversion                                                                                                    | Burn Bootloader                                                                                                    |                                                                                                    | ✓ COM6        |
| Ødate                                                                                                    | 2017.07.25                                                                                                    |                                                                                                    | COM15         |
| Obrief                                                                                                    | ServoControlCo                                                                                                    | Tor                                                                                                    | COM17         |
| edetails                                                                                                    |                                                                                                    |                                                                                                    | COM18         |
| Oper Histor                                                                                                    |                                                                                                    |                                                                                                    | COM19         |
|                                                                                                    |                                                                                                    |                                                                                                    | COM20         |
|                                                                                                    |                                                                                                    |                                                                                                    | COM21         |
| looe compiling,                                                                                                    |                                                                                                    | and the second second second second second second second second second second second second second second second | COM22         |

3.After the selection is completed, you need to click " $\rightarrow$ "under the menu bar to upload the code to the Arduino UNO board. When the word "**Done uploading**" appears in the lower left corner, the code has been successfully uploaded to the Arduino UNO board, as shown in the figure below.

| ServoControlCol    | lor   Arduino 1.7.8                        |   |
|--------------------|--------------------------------------------|---|
| File Edit Sketch T | ools Help                                  |   |
|                    | •                                          |   |
| ServoControlColo   | r 🔛                                        |   |
| /++                |                                            | • |
| * @par Copyr       | ight (C): 2010-2019, Shenzhen Yahboom Tech |   |
| * @file            | ServoControlColor.c                        |   |
| * @author          | Danny                                      |   |
| * @version         | V1.0                                       |   |
| * @date            | 2017. 07. 25                               |   |
| * @brief           | ServoControlColor                          |   |
| * @details         |                                            |   |
| * @par Histo       | ry                                         |   |
| * [                |                                            | 2 |
| Done uploading     |                                            |   |
| leaving 1 986      | hyter for local variables. Mavimum is      | * |
| 2 048 bytes        | bytes for focal variables. maximum is      |   |
| 2,040 bytes.       |                                            |   |
|                    |                                            | • |
| 173                | Arduine Une on COMO                        |   |

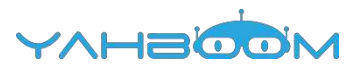

### 5- KeyScanStart 1) Preparation

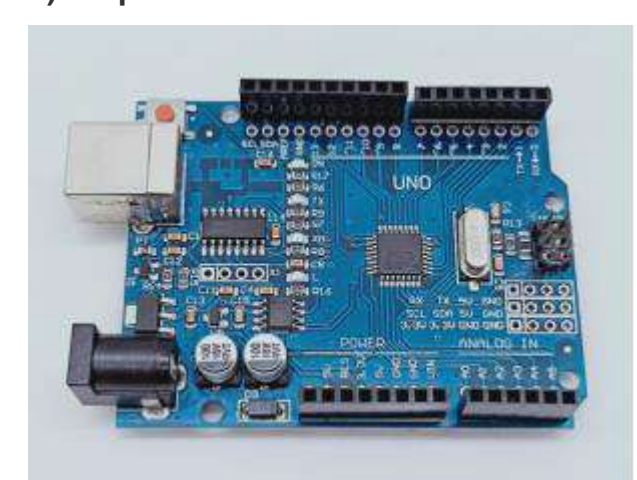

#### 1-1 Arduino UNO board

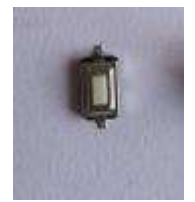

#### 1-2 Key

#### 2)Purpose of Experimental

After the code upload is completed, You need to press the KEY to start the car, the car will advance 1 s ,back 1 s,turn left 2 s,turn right 2 s, turn left in place 3 s, turn right in place 3 s, stop 0.5s.

#### 3) Principle of experimental

Generally, our button switches are mechanical elastic switches. When the mechanical contacts are opened and closed, due to the elastic action of the mechanical contactor, switchs will not be able to be connected immediately when closed and it will

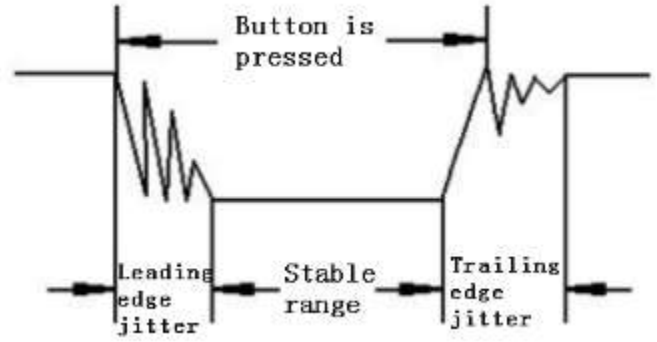

not be disconnected at once.

#### 3-1 Button jitter state diagram

The jitter time is usually within 10ms. The button must be eliminated jitter toensure that the program only responds once after the button is closed once.

In this experiment, we took the software delay eliminated jitter. After detecting that the button is closed, delay codes is executed to generate a delay of 5ms to 10ms, and

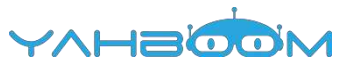

the state of the button is detected again after the leading edge jitter disappears. When it is detected that the button is released, it also needs to delay 5ms~10ms.

#### 4)Experimental Steps

4-1 About the schematic

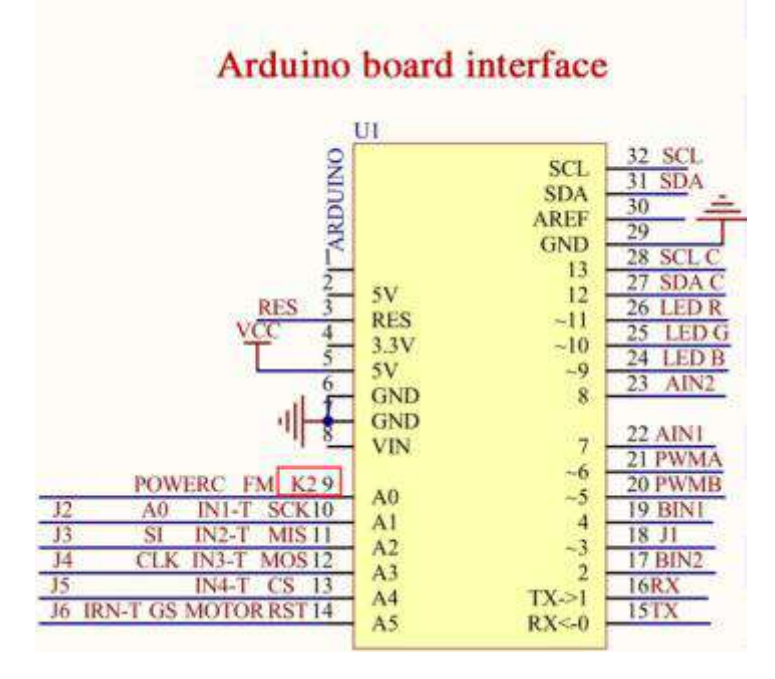

4-1 Arduino UNO interface circuit diagram

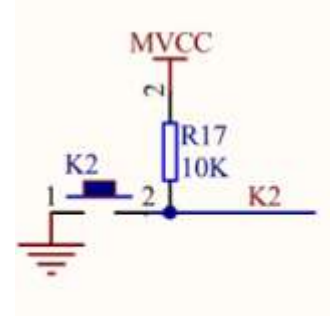

### Start button

- 4-2 key circuit diagram
- 4-2 According to the circuit schematic:
- Key-----A0(Arduino UNO)
- 4-3 About the code

1. We need to open the code of this experiment: **KeyScanStart.ino**, click" $\sqrt{}$ " under the menu bar to compile the code, and wait for the word "**Done compiling** " in the lower right corner, as shown in the figure blew.

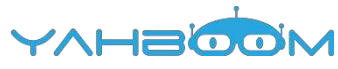

| 💿 KeyScanStart   Arc | luino 1.7.8           |                                                                                                    |          | x                 |
|----------------------|-----------------------|----------------------------------------------------------------------------------------------------|----------|-------------------|
| File Edit Sketch To  | ols Help              |                                                                                                    |          |                   |
|                      | <b>M</b>              |                                                                                                    |          | ø                 |
| KeyScanStart         |                       |                                                                                                    |          |                   |
| while (              | !digitalRead(key));   | //Determine                                                                                                    | whether  | the 🖍             |
| }                    |                       |                                                                                                    |          |                   |
| }                    |                       |                                                                                                    |          |                   |
| }                    |                       |                                                                                                    |          |                   |
|                      |                       |                                                                                                    |          |                   |
| / sic sic            |                       |                                                                                                    |          |                   |
| * Function           | loop                  |                                                                                                    |          |                   |
| * @author            | Danny                 |                                                                                                    |          |                   |
| * @date              | 2017.07.25            |                                                                                                    |          | H                 |
| * @brief             | When key is pres      | sed, advance                                                                                                   | ls, back | ( 1: <del>.</del> |
| •                    | III.                  |                                                                                                    |          | •                 |
| Done compiling.      |                       |                                                                                                    |          |                   |
| Maximum is 32,       | 256 bytes.            | i da cara da cara da cara da cara da cara da cara da cara da cara da cara da cara da cara da cara da cara da c |          | *                 |
| Global variab        | les use 23 bytes (1%) | ) of dynamic                                                                                                   | memory,  | H F               |

2.In the menu bar of Arduino IDE, we need to select [Tools] --- [Port] --- selecting the port that the serial number displayed by the device manager just now, as shown in the figure below.

| A 设备管理器                           |
|-----------------------------------|
| 文件(F) 操作(A) 查看(V) 報助(H)           |
|                                   |
| 🖌 🚔 Xiaozhen                      |
| ▶ C IDE ATA/ATAPI 控制器             |
| 👂 😴 Jungo Connectivity            |
| > □ 处理器                           |
| > 🕞 磁盘驱动器                         |
| 4 徑 端口 (COM 和 LPT)                |
| Bluetooth Serial Port (COM15)     |
| I Bluetooth Serial Port (COM16)   |
| Bluetooth Serial Port (COM17)     |
| - P Bluetooth Serial Port (COM18) |
| - I Bluetooth Serial Port (COM19) |
| P Bluetooth Serial Port (COM20)   |
| - I Bluetooth Serial Port (COM21) |
| Bluetooth Serial Port (COM22)     |
| Bluetooth Serial Port (COM23)     |
| T USB-SERIAL CH340 (COM6)         |
| - "李 通信論□ (COM1)<br>> 1璺 计算机      |

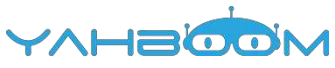

| C KeyScanStart   Ar   | duino 1.7.8                                                            |                                                                                                    |                      | ×     |
|-----------------------|------------------------------------------------------------------------|----------------------------------------------------------------------------------------------------|----------------------|-------|
| File Edit Sketch To   | pols Help                                                              | Contraction of the local division of the local division of the loc |                      |       |
| KeyScanStart<br>while | Auto Format<br>Archive Sketch<br>Fix Encoding & Relo<br>Serial Monitor | Ctrl+T<br>ad<br>Ctrl+Shift+M                                                                                                    | rmine whether        | the*  |
| }                     | Board                                                                  |                                                                                                    |                      |       |
| }                     | Port                                                                   |                                                                                                    | Serial ports<br>COM1 |       |
|                       | Burn Bootloader                                                        |                                                                                                    | COM6<br>COM15        |       |
| * Function            | loop                                                                   |                                                                                                    | COM16<br>COM17       |       |
| * @author<br>* @date  | Dann#<br>2017.07.25                                                    |                                                                                                    | COM18<br>COM19       |       |
| = @brief<br>•         | When key is<br>m                                                       | pressed, ac                                                                                                    | COM20<br>COM21       | : l:- |
| Done compiling        |                                                                        |                                                                                                    | COM23                |       |

3.After the selection is completed, you need to click " $\rightarrow$ "under the menu bar to upload the code to the Arduino UNO board. When the word "**Done uploading**" appears in the lower left corner, the code has been successfully uploaded to the Arduino UNO board, as shown in the figure below.

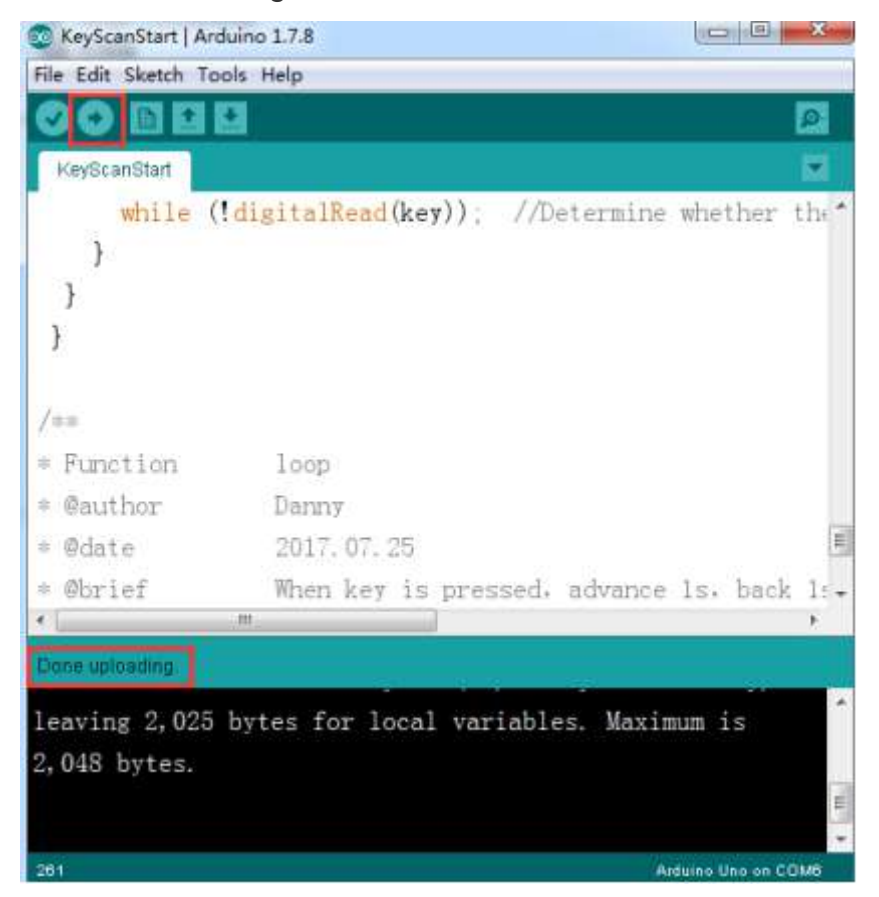

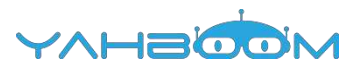

## 6- Infrared\_avoid

1)Preparation

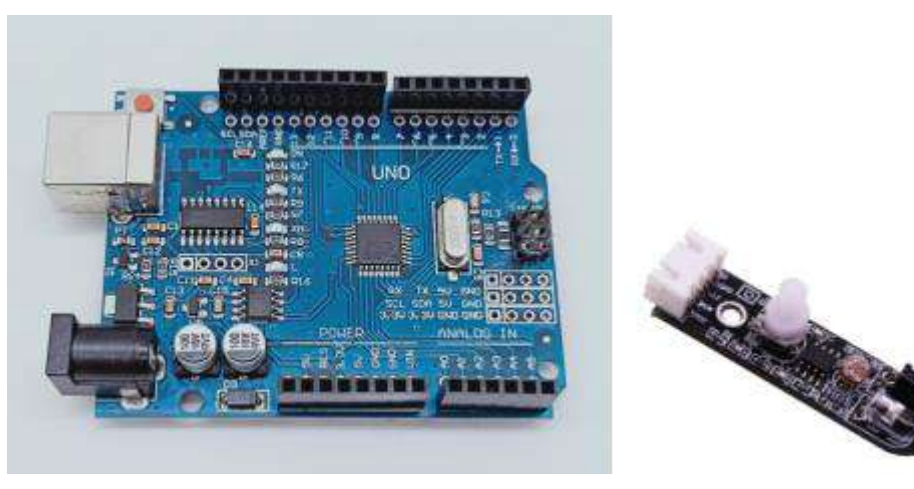

1-1 Arduino UNO board

1-2 Infrared obstacle avoidance module

#### 2)Purpose of Experimental

After the code upload is completed. You need to press the K2 to start the car, and the infrared obstacle avoidance function is started. When there is an obstacle in front, the car can avoid the obstacle automatically.

#### 3)Principle of experimental

The basic principle of the infrared sensor to avoid obstacles is to use the reflective nature of the object.

Within a certain range, if there is an obstacle, the infrared rays will encounter obstacle and will be reflected to reach the sensor receiving pin. In this experiment, we used 2 infrared sensors connected to the Raspberry Pi board to detect the obstacles by detecting the electrical level of the two ports, and robot car will make corresponding obstacle avoidance actions.

#### 4)Experimental Steps

4-1 About the schematic

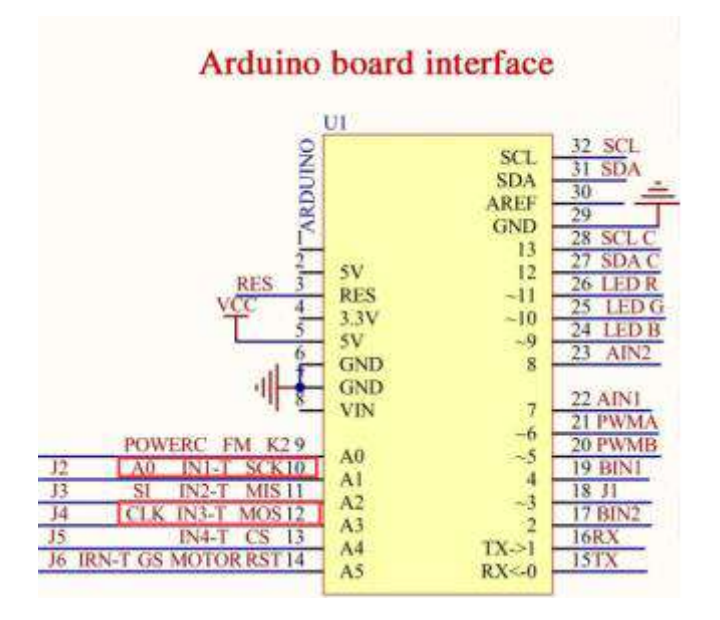

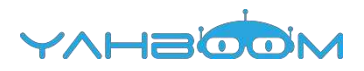

4-1 Raspberry Pi interface circuit diagram

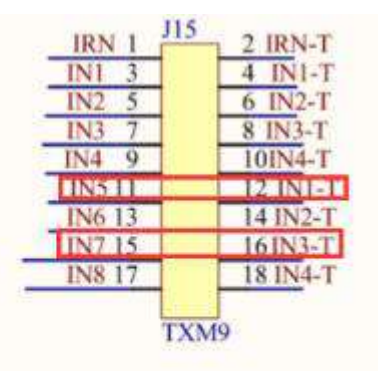

### Arduino function select jumper

4-2 Arduino funtion select jumper

# Infrared obstacle avoidance seeks light

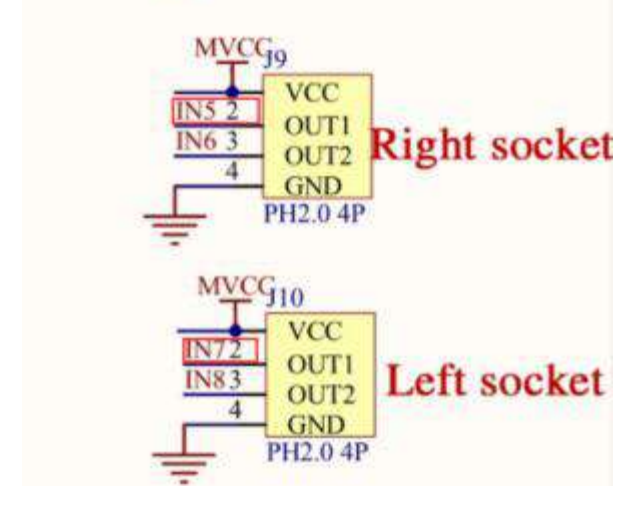

4-2 Left and right infrared sensor interface

4-2 According to the circuit schematic:

Left infrared sensor----- A3

Right infrared sensor----A1

(Note: We use the wiringPi library to write code.)

(Note: In this experiment, we can adjust the sensitivity of the infrared obstacle avoidance module by rotating the potentiometer on the infrared module to achieve better experimental results.)

#### 4-3 About the code

1. We need to open the code of this experiment: **infrared\_avoid.ino**, click" $\sqrt{}$ " under the menu bar to compile the code, and wait for the word "**Done compiling** " in the lower right corner, as shown in the figure below.

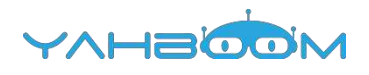

| 🧓 KeyScanStart   Arc | luino 1.7.8                        |                                       |
|----------------------|------------------------------------|---------------------------------------|
| File Edit Sketch To  | ols Help                           |                                       |
|                      | 9                                  | P                                     |
| KeyScanStart         |                                    |                                       |
| while (              | <pre>!digitalRead(key)); //D</pre> | etermine whether the                  |
| }                    |                                    |                                       |
| }                    |                                    |                                       |
| }                    |                                    |                                       |
| /##                  |                                    |                                       |
| * Function           | loop                               |                                       |
| * @author            | Danny                              |                                       |
| = @date              | 2017.07.25                         |                                       |
| = @brief             | When key is pressed.               | advance 1s, back 1:-                  |
| <i>e</i> [           | - W.                               | *                                     |
| Done compiling       |                                    |                                       |
| Maximum is 32,       | 256 bytes.                         | · · · · · · · · · · · · · · · · · · · |
|                      |                                    |                                       |
| Global variab        | les use 23 bytes (1%) of           | dynamic memory,                       |
| leaving 2.025        | hytes for local variable           | es Maximum is                         |

2.In the menu bar of Arduino IDE, we need to select [Tools] --- [Port] --- selecting the port that the serial number displayed by the device manager just now, as shown in the figure below.

| A 设备管理器                           |
|-----------------------------------|
| 文件(F) 操作(A) 查看(V) 帮助(H)           |
|                                   |
| - Xiaozhen                        |
| ▶ 😋 IDE ATA/ATAPI 控制器             |
| 🦻 💇 Jungo Connectivity            |
| ▶ □ 处理器                           |
| > 一, 磁盘驱动器                        |
| 4 1字 講日 (COM 和 LPT)               |
| Bluetooth Serial Port (COM15)     |
| The Bluetooth Serial Port (COM16) |
| Pluetooth Serial Port (COM17)     |
| Bluetooth Serial Port (COM18)     |
| Bluetooth Serial Port (COM19)     |
| Bluetooth Serial Port (COM20)     |
| P Bluetooth Serial Port (COM21)   |
| P Bluetooth Serial Port (COM22)   |
| Bluetooth Serial Port (COM23)     |
| TT USB-SERIAL CH340 (COM6)        |
|                                   |
| > 1♥ 计算机                          |

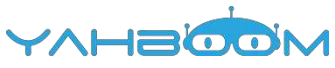

| C KeyScanStart   Ar   | duino 1.7.8                                                            |                                                                                                    |                      | ×     |
|-----------------------|------------------------------------------------------------------------|----------------------------------------------------------------------------------------------------|----------------------|-------|
| File Edit Sketch To   | pols Help                                                              | Contraction of the local division of the local division of the loc |                      |       |
| KeyScanStart<br>while | Auto Format<br>Archive Sketch<br>Fix Encoding & Relo<br>Serial Monitor | Ctrl+T<br>ad<br>Ctrl+Shift+M                                                                                                    | rmine whether        | the*  |
| }                     | Board                                                                  |                                                                                                    |                      |       |
| }                     | Port                                                                   |                                                                                                    | Serial ports<br>COM1 |       |
|                       | Burn Bootloader                                                        |                                                                                                    | COM6<br>COM15        |       |
| * Function            | loop                                                                   |                                                                                                    | COM16<br>COM17       |       |
| * @author<br>* @date  | Dann#<br>2017.07.25                                                    |                                                                                                    | COM18<br>COM19       |       |
| = @brief<br>•         | When key is<br>m                                                       | pressed, ac                                                                                                    | COM20<br>COM21       | : l:- |
| Done compiling        |                                                                        |                                                                                                    | COM23                |       |

3.After the selection is completed, you need to click " $\rightarrow$ "under the menu bar to upload the code to the Arduino UNO board. When the word "**Done uploading**" appears in the lower left corner, the code has been successfully uploaded to the Arduino UNO board, as shown in the figure below.

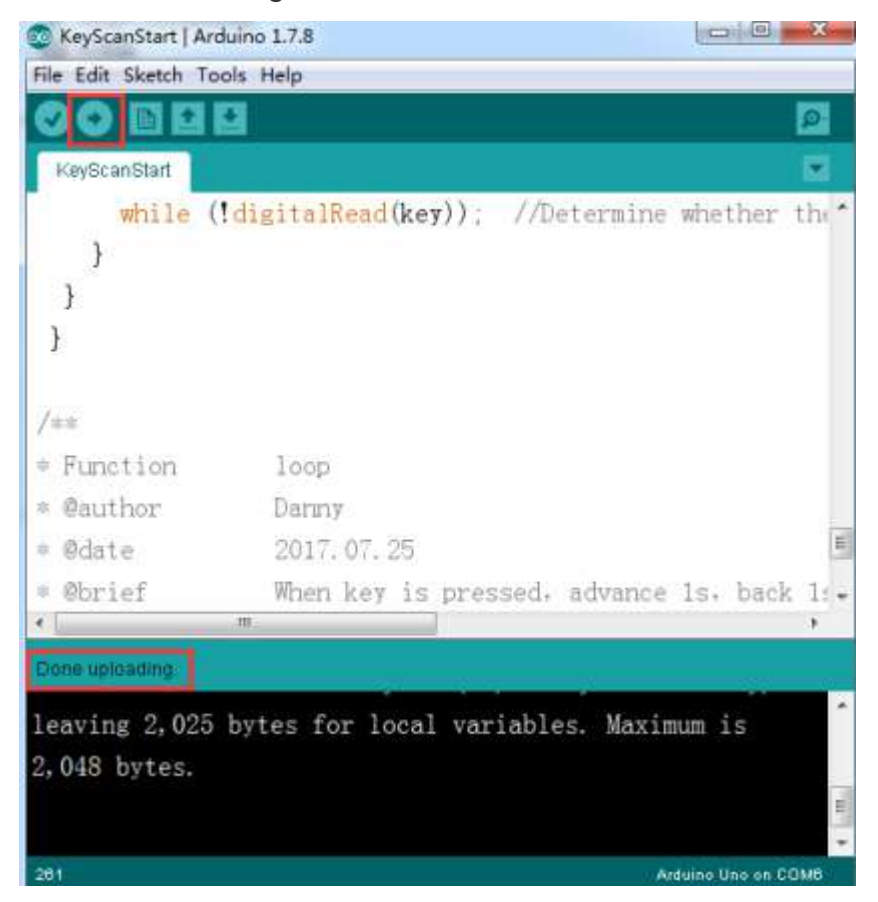

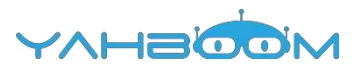

# 7- Infrared\_follow

1)Preparation

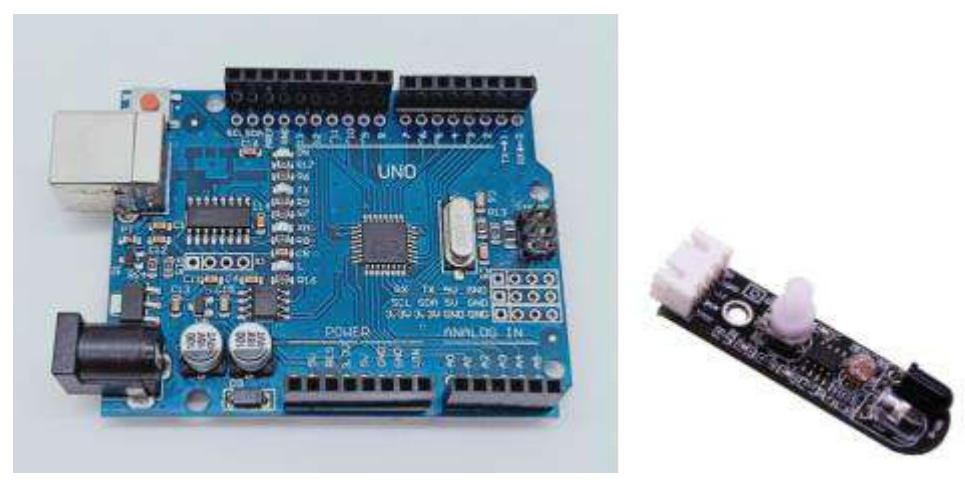

1-1 Arduino UNO board

1-2 Infrared obstacle avoidance module

#### 2)Purpose of Experimental

After the code upload is completed, You need to press the K2 to start the car, and the infrared follow function is started. When there is an obstacle in front, the car can follow the obstacle automatically.

#### 3)Principle of experimental

The basic principle of the infrared sensor is to use the reflective nature of the object. Within a certain range, if there is an obstacle, the infrared rays will encounter obstacle and will be reflected to reach the sensor receiving pin. In this experiment, we used 2 infrared sensors connected to the Raspberry Pi board to detect the obstacles by detecting the electrical level of the two ports, and robot car will make corresponding follow actions.

#### **4)Experimental Steps**

4-1 About the schematic

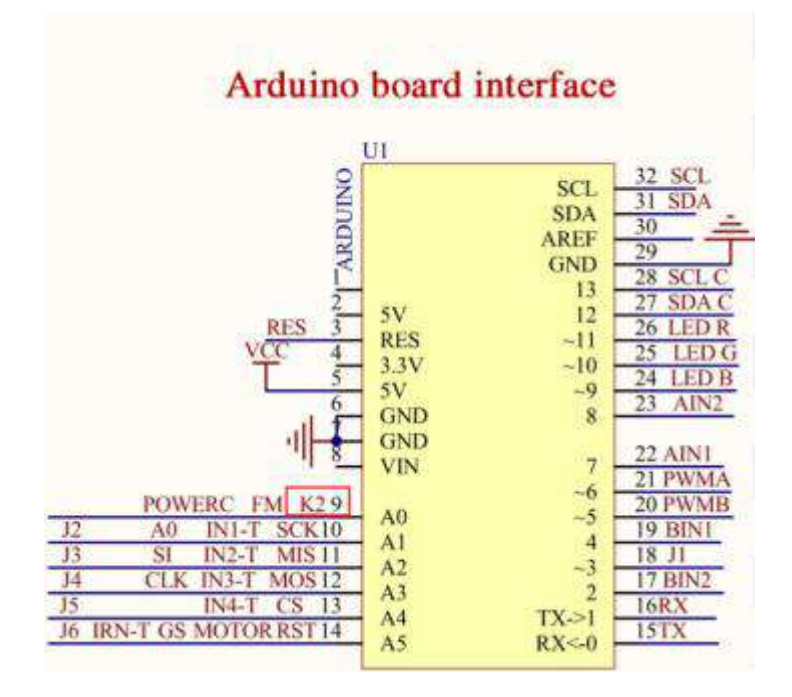

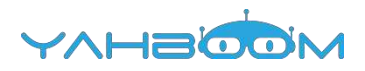

4-1 Arduino UNO interface circuit diagram

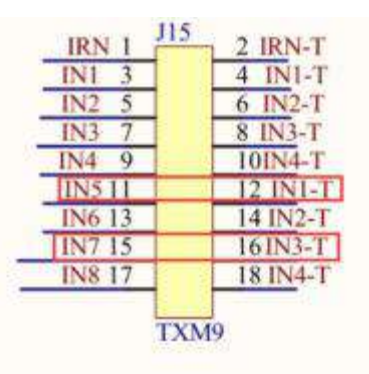

### Arduino function select jumper

4-2 Arduino function select jumper

Infrared obstacle avoidance seeks light

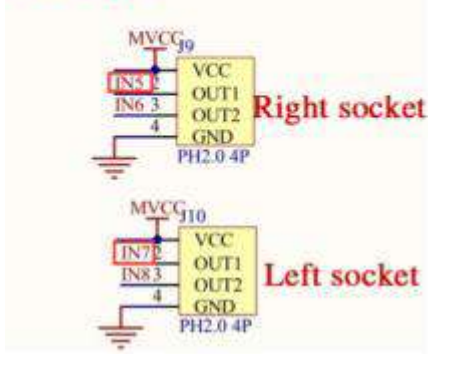

4-3 Left and right infrared sensor interface

4-2 According to the circuit schematic:

Left infrared sensor----A3

Right infrared sensor----A1

(Note: We use the wiringPi library to write code.)

(Note: In this experiment, we can adjust the sensitivity of the infrared follow module by rotating the potentiometer on the infrared module to achieve better experimental results.)

4-3 About the code

1. We need to open the code of this experiment:**infrared\_follow.ino**, click" $\sqrt{}$ " under the menu bar to compile the code, and wait for the word "**Done compiling** " in the lower right corner, as shown in the figure below.

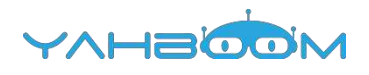

| 🤢 KeyScanStart   Arc | luino 1.7.8                 | 0 0 8                                 |
|----------------------|-----------------------------|---------------------------------------|
| File Edit Sketch To  | ols Help                    |                                       |
|                      | 3                           | 2                                     |
| KeyScanStart         |                             |                                       |
| while (              | digitalRead(key)); //Dete   | rmine whether the                     |
| }                    |                             |                                       |
| }                    |                             |                                       |
| }                    |                             |                                       |
| /##                  |                             |                                       |
| * Function           | loop                        |                                       |
| * @author            | Danny                       |                                       |
| = @date              | 2017.07.25                  |                                       |
| = @brief             | When key is pressed, ad     | wance 1s, back 1:-                    |
| 1 C                  | - MM                        |                                       |
| Done compiling       |                             |                                       |
| Maximum is 32.       | 256 bytes.                  | · · · · · · · · · · · · · · · · · · · |
|                      |                             |                                       |
| Global variabl       | es use 23 bytes (1%) of dyn | namic memory.                         |
| leaving 2,025        | hytes for local variables   | Maximum is                            |

2.In the menu bar of Arduino IDE, we need to select 【Tools】---【Port】--selecting the port that the serial number displayed by the device manager just now, as shown in the figure below.

| A 设备管理器                           |
|-----------------------------------|
| 文件(F) 操作(A) 查看(V) 帮助(H)           |
|                                   |
| 🖌 📥 Xiaozhen                      |
| ▷ 4 IDE ATA/ATAPI 控制器             |
| 🦻 👰 Jungo Connectivity            |
| ▶ □ 处理器                           |
| > 一, 磁盘驱动器                        |
| 4 1字 講日 (COM 和 LPT)               |
| Bluetooth Serial Port (COM15)     |
| The Bluetooth Serial Port (COM16) |
| Pluetooth Serial Port (COM17)     |
| Bluetooth Serial Port (COM18)     |
| Bluetooth Serial Port (COM19)     |
| Bluetooth Serial Port (COM20)     |
| P Bluetooth Serial Port (COM21)   |
| P Bluetooth Serial Port (COM22)   |
| Bluetooth Serial Port (COM23)     |
| TT USB-SERIAL CH340 (COM6)        |
|                                   |
| > 1 → 1 年机                        |

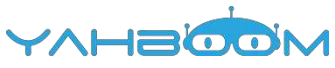

| C KeyScanStart   Ar   | duino 1.7.8                                                            |                                                                                                    |                      | ×     |
|-----------------------|------------------------------------------------------------------------|----------------------------------------------------------------------------------------------------|----------------------|-------|
| File Edit Sketch To   | pols Help                                                              | Contraction of the local division of the local division of the loc |                      |       |
| KeyScanStart<br>while | Auto Format<br>Archive Sketch<br>Fix Encoding & Relo<br>Serial Monitor | Ctrl+T<br>ad<br>Ctrl+Shift+M                                                                                                    | rmine whether        | the*  |
| }                     | Board                                                                  |                                                                                                    |                      |       |
| }                     | Port                                                                   |                                                                                                    | Serial ports<br>COM1 |       |
|                       | Burn Bootloader                                                        |                                                                                                    | COM6<br>COM15        |       |
| * Function            | loop                                                                   |                                                                                                    | COM16<br>COM17       |       |
| * @author<br>* @date  | Dann#<br>2017.07.25                                                    |                                                                                                    | COM18<br>COM19       |       |
| = @brief<br>•         | When key is<br>m                                                       | pressed, ac                                                                                                    | COM20<br>COM21       | : l:- |
| Done compiling        |                                                                        |                                                                                                    | COM23                |       |

3.After the selection is completed, you need to click " $\rightarrow$ "under the menu bar to upload the code to the Arduino UNO board. When the word "**Done uploading**" appears in the lower left corner, the code has been successfully uploaded to the Arduino UNO board, as shown in the figure below.

| TeyScanStart     | Arduino 1.7.8                               | -   |
|------------------|---------------------------------------------|-----|
| File Edit Sketch | Tools Help                                  |     |
| CO EI            |                                             |     |
| KeyScanStart     |                                             |     |
| while            | (!digitalRead(key)); //Determine whether th | £ * |
| }                |                                             |     |
| }                |                                             |     |
| }                |                                             |     |
| 10               |                                             |     |
| 1.4.4.           |                                             |     |
| * Function       | loop                                        |     |
| * @author        | Danny                                       |     |
| * @date          | 2017. 07. 25                                | 11  |
| * @brief         | When key is pressed, advance 1s, back 1     |     |
| •                | m                                           |     |
| Done uploading.  |                                             |     |
| leaving 2,0      | 25 bytes for local variables. Maximum is    | ^   |
| 2,048 bytes      |                                             |     |
|                  |                                             | =   |
|                  |                                             | -   |
| 261              | Arduine Une on COM6                         |     |

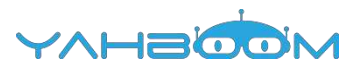

### 8- Light\_follow 1) Preparation

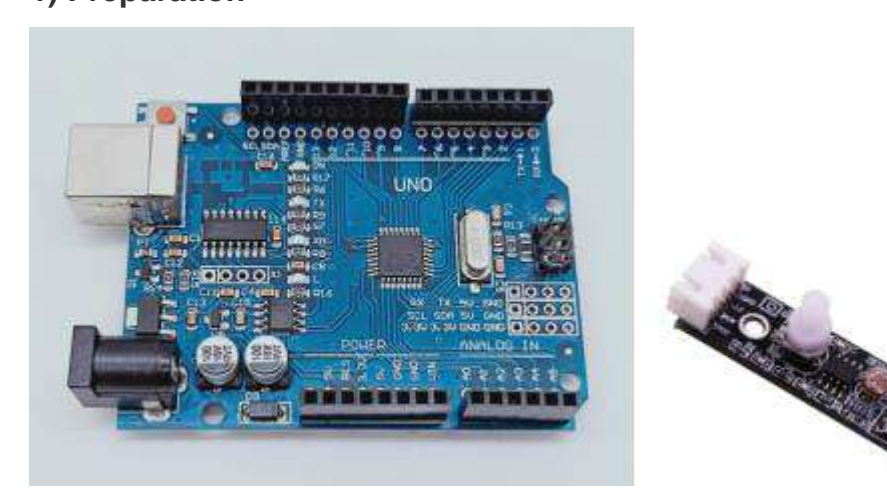

1-1 Arduino UNO board

1-2 Infrared obstacle avoidance module

#### 2)Purpose of Experimental

After the code upload is completed, you need to press the K2 to start the car, and the light follow function is started. When both light-sensitive resistors detect light, the car advance; when there is light detected on the left side, the car turn left; when light is detected on the right side, the car turn right; when no light is detected on the left and right sides, the car stopped.

#### 3)Principle of experimental

The photoresistor is a resistor made by utilizing the photoconductivity of the semiconductor to change the resistance value according to the intensity of the incident light. The incident light intensity, the resistance is reduced, the incident light is weak, and the resistance is increased. If there is light, the level of the pin connected to the photoresistor becomes high level.

#### **4)Experimental Steps**

4-1 About the schematic

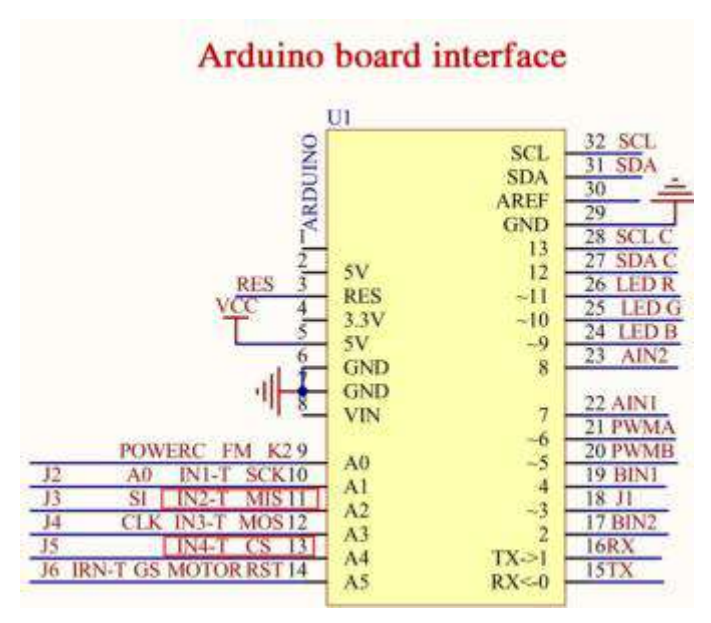

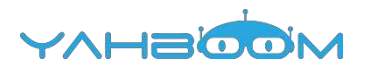

4-1 Arduino UNO interface circuit diagram

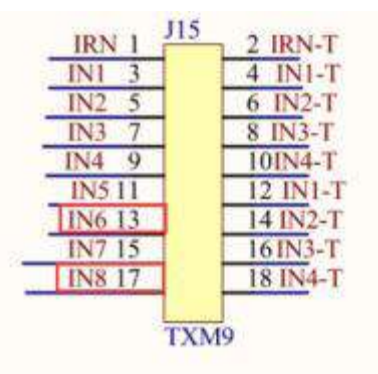

### Arduino function select jumper

4-2 Arduino function select jumper

# Infrared obstacle avoidance seeks light

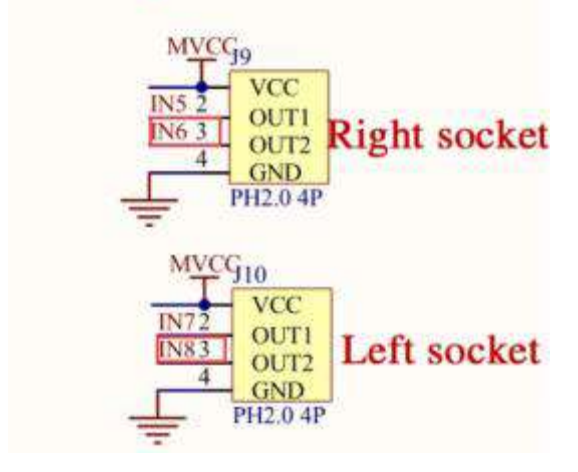

4-3 Left and right infrared sensor interface

4-2 According to the circuit schematic:

Left infrared sensor----- A4

Right infrared sensor----A2

(Note: We use the wiringPi library to write code.)

(Note: In this experiment, we can adjust the sensitivity of the light follow module by rotating the potentiometer on the infrared module to achieve better experimental results.)

#### 4-3 About the code

1. We need to open the code of this experiment: **light\_follow.ino**, click" $\sqrt{}$ " under the menu bar to compile the code, and wait for the word "**Done compiling** " in the lower right corner, as shown in the figure below.

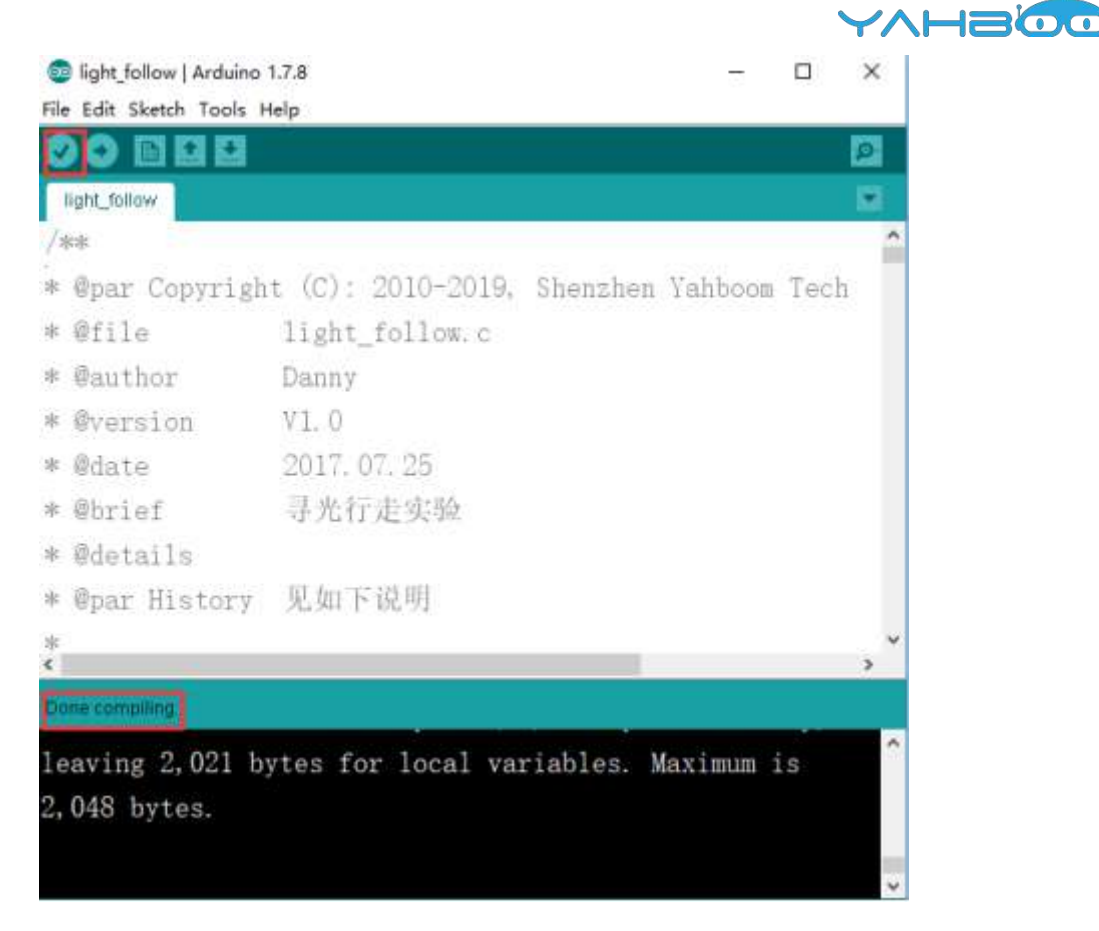

2.In the menu bar of Arduino IDE, we need to select 【Tools】 --- 【Port】 --- selecting the port that the serial number displayed by the device manager just now, as shown in the figure below.

| A 设备管理器                           |  |
|-----------------------------------|--|
| 文件(F) 操作(A) 查看(V) 報助(H)           |  |
| ♦ ➡   □   ■ □   ∅                 |  |
| A Xiaozhen                        |  |
| ▶ C IDE ATA/ATAPI 控制器             |  |
| Jungo Connectivity                |  |
| 赴理器                               |  |
| > 磁盘驱动器                           |  |
| 4 🦉 調口 (COM 和 LPT)                |  |
| Bluetooth Serial Port (COM15)     |  |
| - Bluetooth Serial Port (COM16)   |  |
| - I Bluetooth Serial Port (COM17) |  |
| - I Bluetooth Serial Port (COM18) |  |
| - Bluetooth Serial Port (COM19)   |  |
| - Bluetooth Serial Port (COM20)   |  |
| - Bluetooth Serial Port (COM21)   |  |
| - Bluetooth Serial Port (COM22)   |  |
| P Bluetooth Serial Port (COM23)   |  |
| T USB-SERIAL CH340 (COM6)         |  |
|                                   |  |
| > 1♥ 计算机                          |  |

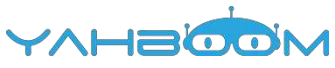

| 🐼 KeyScanStart   Ar   | duino 1.7.8                                                             |                              |                      | ×    |
|-----------------------|-------------------------------------------------------------------------|------------------------------|----------------------|------|
| File Edit Sketch To   | ools Help                                                               |                              |                      |      |
| KeyScanStart<br>while | Auto Format<br>Archive Sketch<br>Fix Encoding & Reloa<br>Serial Monitor | Ctrl+T<br>ad<br>Ctrl+Shift+M | rmine whether        | the* |
| 1                     | Board                                                                   | ,                            |                      |      |
| }                     | Port                                                                    |                              | Serial ports<br>COM1 |      |
|                       | Burn Bootloader                                                         |                              | COM6<br>COM15        |      |
| 1==                   |                                                                         |                              | COM16                |      |
| Function              | loop                                                                    |                              | COM17                |      |
| + @author             | Darmy                                                                   |                              | COM18                |      |
| · Odate               | 2017.07.25                                                              |                              | COM19                |      |
| + month               |                                                                         |                              | COM20                | 3    |
| entitien.             | mineta stery (15                                                        |                              | COM21                | - 11 |
| Done compiling.       |                                                                         |                              | COM22<br>COM23       |      |

3.After the selection is completed, you need to click " $\rightarrow$ "under the menu bar to upload the code to the Arduino UNO board. When the word "**Done uploading**" appears in the lower left corner, the code has been successfully uploaded to the Arduino UNO board, as shown in the figure below.

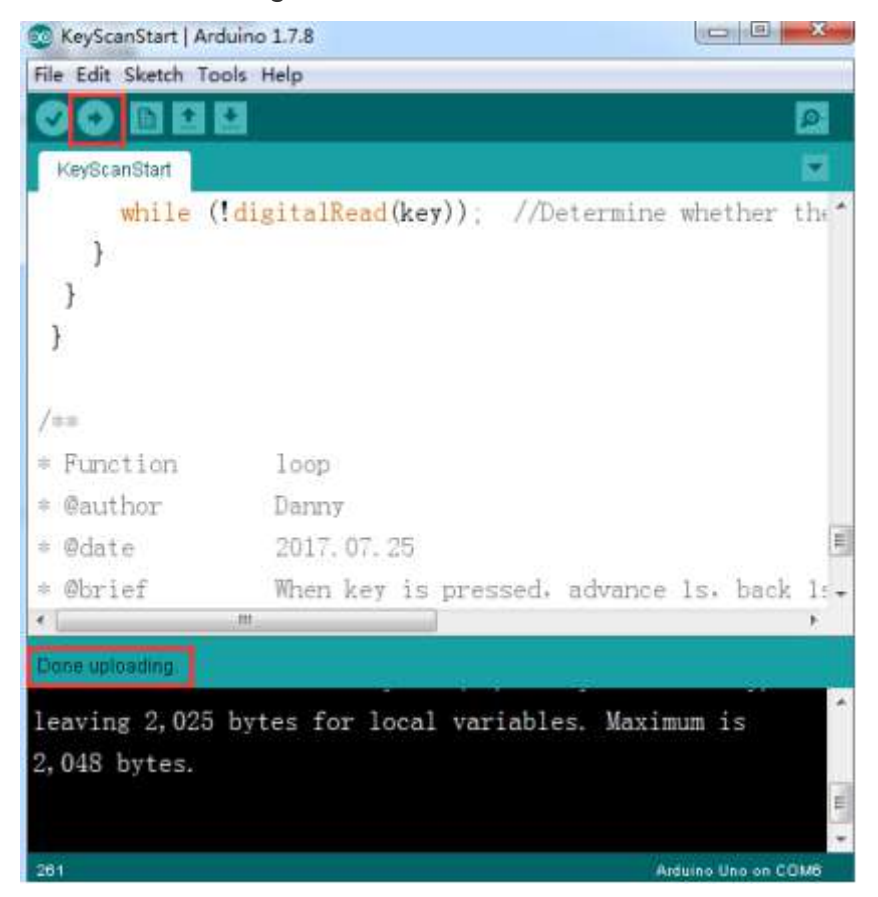

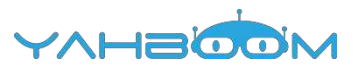

## 9- Avoid\_ultrasonic

1) Preparation

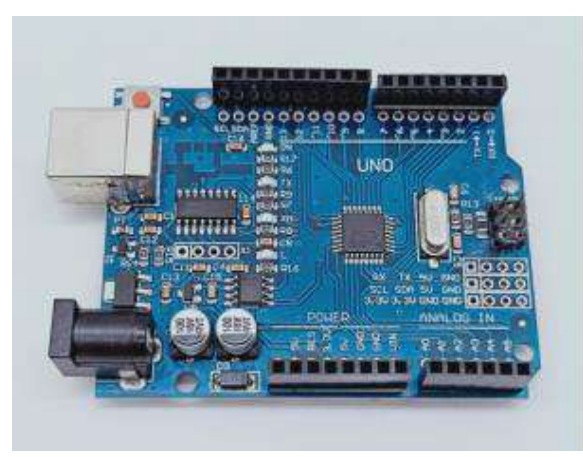

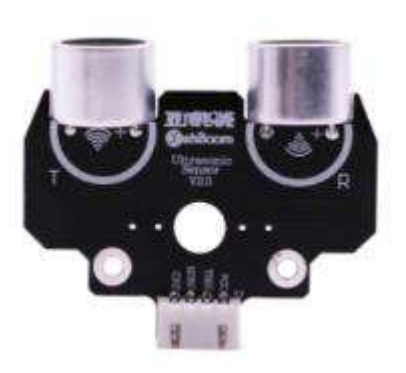

1-1 Arduino UNO board

1-2 Ultrasonic module

#### 2)Purpose of Experimental

After the code upload is completed, you need to press the K2 to start the car, and the ultrasonic obstacle avoidance function is started. When there is an obstacle in front, the car can avoid the obstacle automatically.

#### 3)Principle of experimental

The ultrasonic module is a sensor that uses ultrasonic characteristics to detect the distance. It has two ultrasonic probes for transmitting and receiving ultrasonic waves. The range of measurement is 3-450 cm.

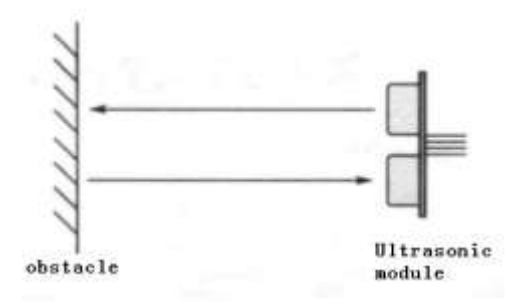

3-1 Ultrasonic emission and reception schematic

(1) You need to input a high level signal of at least 10us to the Trig pin to trigger the ranging function of the ultrasonic module.

| Trigger signal 10us high level signal | Trigger signal | 10us high level signal |  |
|---------------------------------------|----------------|------------------------|--|
|---------------------------------------|----------------|------------------------|--|

3-2 Ultrasonic module sends trigger signal

(2) After the ranging function is triggered, the module will automatically send out 8 ultrasonic pulses with 40 kHz and automatically detect whether there is a signal return. This step is done internally by the module.

8 ultrasonic pulses with 40 kHz

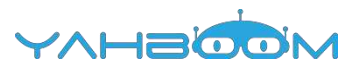

(3) When the module detects an echo signal, the ECHO pin will output a high level. The high level duration is the time from when the ultrasonic wave is sent to when it returns. You can calculate the distance by using the time function to calculate the high level duration. Formula: Distance = High level duration \* Speed of sound(340M/S)/2.

#### **4)Experimental Steps**

4-1 About the schematic

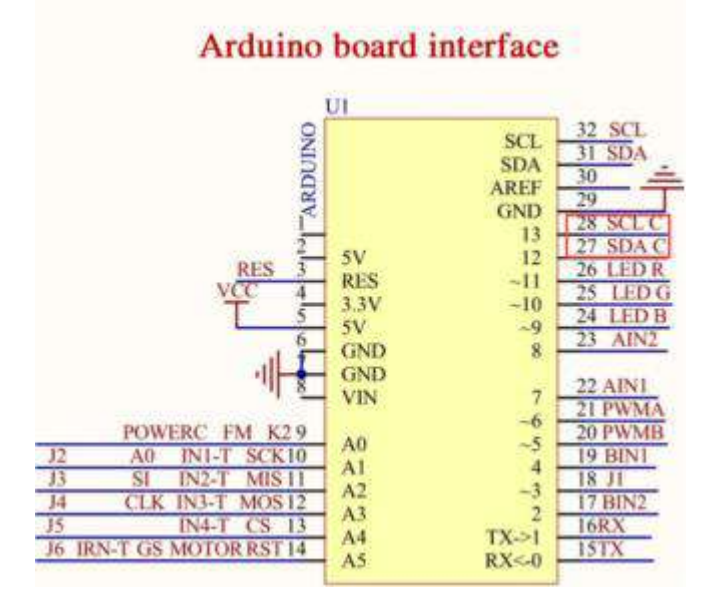

4-1 Arduino UNO interface circuit diagram

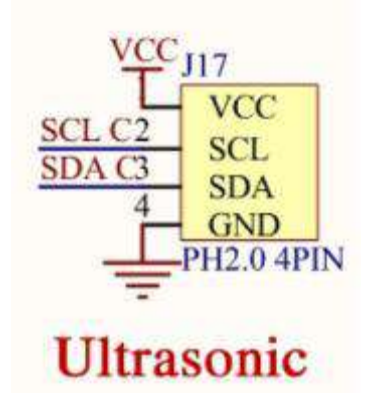

4-2 ultrasonic interface

4-2 According to the circuit schematic:

Trig-----SCL----- 13(Arduino UNO)

Echo-----SDA-----12(Arduino UNO)

4-3 About the code

1. We need to open the code of this experiment:**avoid\_ultrasonic.ino**, click" $\sqrt{}$ " under the menu bar to compile the code, and wait for the word "**Done compiling** " in the lower right corner, as shown in the figure below.

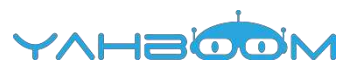

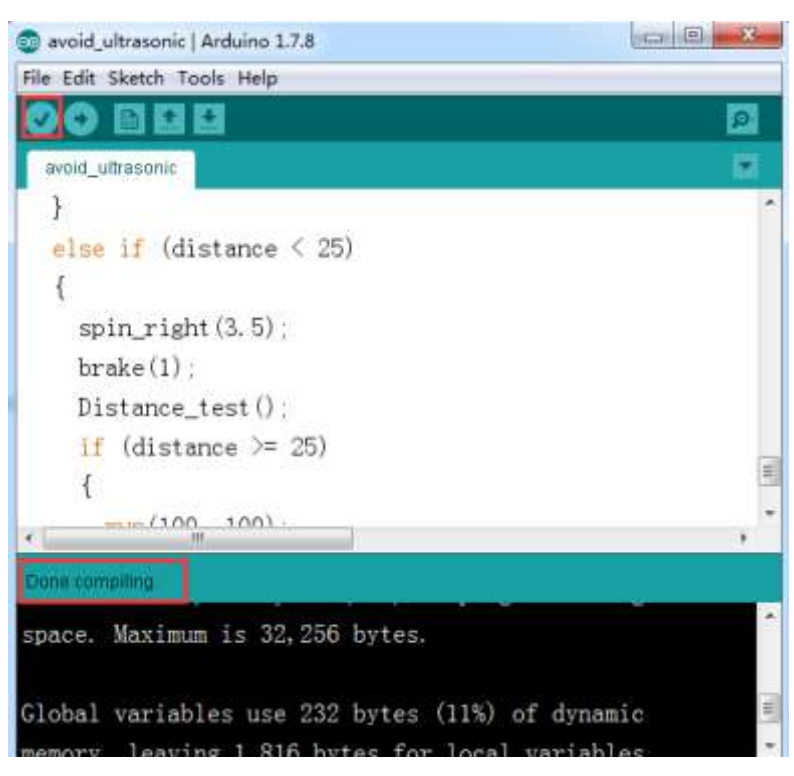

2.In the menu bar of Arduino IDE, we need to select 【Tools】 --- 【Port】 --- selecting the port that the serial number displayed by the device manager just now, as shown in the figure below.

| A 设备管理器                            |
|------------------------------------|
| 文件(F) 操作(A) 查看(V) 帮助(H)            |
| ♦ ♦ [ m ] 월 m ] &                  |
| 🖌 🚔 Xiaozhen                       |
| ▶ 七 IDE ATA/ATAPI 控制器              |
| 🛛 🕂 Jungo Connectivity             |
| » 🔄 处理器                            |
| 0 10 磁曲驱动器                         |
| ▲ · 咿 講□ (COM 和 LPT)               |
| - 1 Bluetooth Serial Port (COM15)  |
| - P Bluetooth Serial Port (COM16)  |
| - P Bluetooth Serial Port (COM17)  |
| - P Bluetooth Serial Port (COM18)  |
| - 19 Bluetooth Serial Port (COM19) |
| - Bluetooth Serial Port (COM20)    |
| - Bluetooth Serial Port (COM21)    |
| - Bluetooth Serial Port (COM22)    |
| - Bluetooth Serial Port (COM23)    |
| TP USB-SERIAL CH340 (COM6)         |
| - '字 通信調口 (COM1)                   |
| ▶ <del>(季</del> 计算机                |

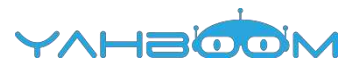

| OBE                    | Auto Format<br>Archive Sketch           | Carl+T       |                         | L. |
|------------------------|-----------------------------------------|--------------|-------------------------|----|
| }                      | Fix Encoding & Reload<br>Serial Monitor | Ctrl+Shift+M |                         |    |
| erse m (               | Board<br>Port                           | Í            | Serial ports<br>COM1    |    |
| brake(1                | Programmer<br>Burn Bootloader           | 1            | COM6<br>COM15           |    |
| Distance_<br>if (dista | test():<br>ince >= 25)                  |              | COM16<br>COM17          |    |
| {<br>mm(100            | ), 100) ;                               |              | COM18<br>COM19<br>COM20 |    |
| }<br>else of (         | distance < 25)                          |              | COM21<br>COM22          |    |

3.After the selection is completed, you need to click " $\rightarrow$ "under the menu bar to upload the code to the Arduino UNO board. When the word "**Done uploading**" appears in the lower left corner, the code has been successfully uploaded to the Arduino UNO board, as shown in the figure below.

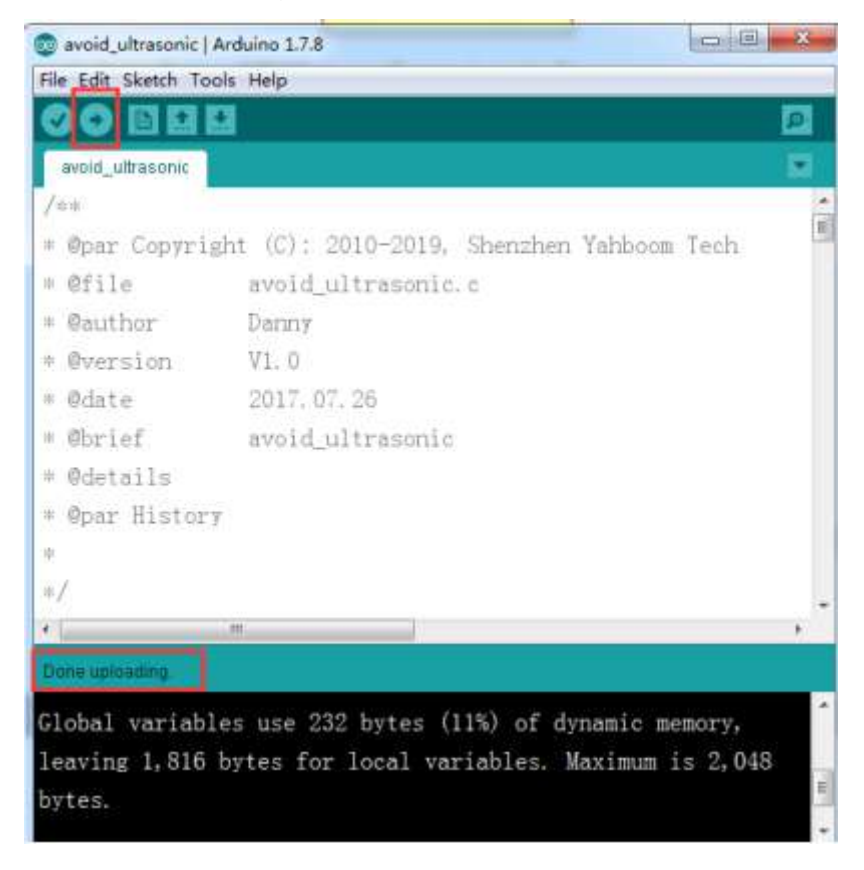

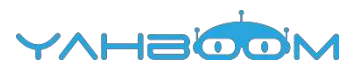

### **10- Color\_recognition**

1) Preparation

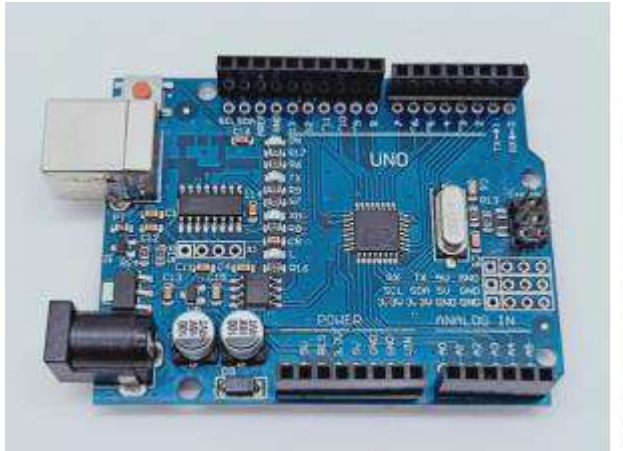

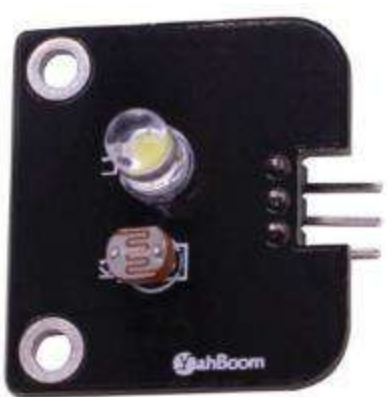

1-1 Arduino UNO board

1-2 color\_recognition module

#### 2)Purpose of Experimental

After the code upload is completed. The color recognition module under the car is turned on automatically, and then the serial monitor of the Arduino IDE is opened to see that the photoresistor reads the illuminance value corresponding to the different colors.

#### 3)Principle of experimental

The sensor emits white visible light. Reflected by the reflective surface, the photoresistor can sense the reflected intensity to output different voltages. Through the processing of the voltage signal, the gradation change of the reflecting surface can be analyzed.

#### **4)Experimental Steps**

4-1 About the schematic

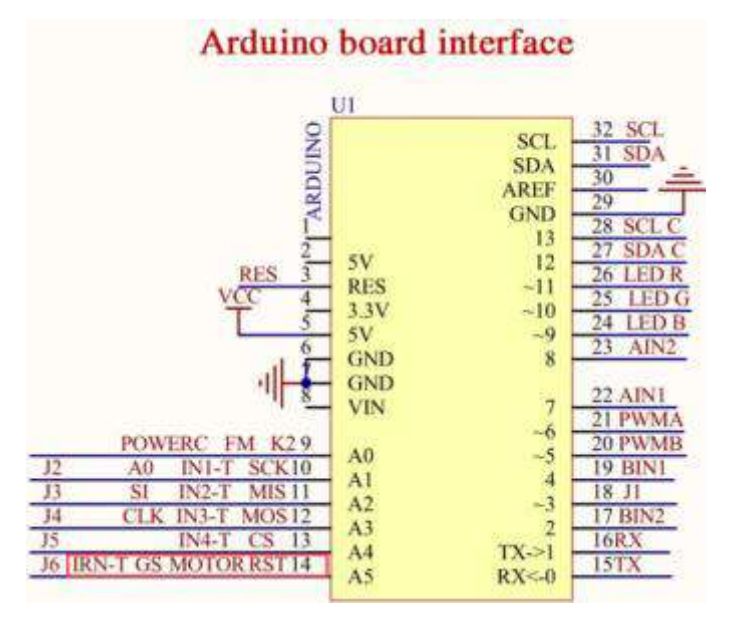

4-1 Arduino UNO interface circuit diagram

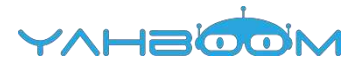

### Color recognition module interface

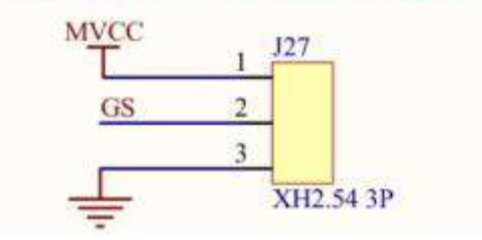

- 4-2 Color recognition module interface
- 4-2 According to the circuit schematic:
- GS-----A5(Arduino UNO)
- 4-3 About the code

1. We need to open the code of this experiment: **color\_recognition.ino**, click" $\sqrt{}$ " under the menu bar to compile the code, and wait for the word "**Done compiling** " in the lower right corner, as shown in the figure below.

| 😳 KeyScanStart   An | duino 1.7.8                    |                 |
|---------------------|--------------------------------|-----------------|
| File Edit Sketch To | ols Help                       |                 |
|                     | 0                              | 2               |
| KeyScanStart        |                                |                 |
| while (             | !digitalRead(key)); //Determi  | ne whether the  |
| }                   |                                |                 |
| }                   |                                |                 |
| }                   |                                |                 |
| 100                 |                                |                 |
| /mai                |                                |                 |
| * Function          | loop                           |                 |
| · @author           | Danny                          |                 |
| * @date             | 2017. 07. 25                   |                 |
| = @brief            | When key is pressed, advan     | ce 1s, back 1:- |
| * [                 |                                | *               |
| Done compiling      |                                |                 |
| Maximum is 32       | 256 bytes.                     | ·               |
|                     |                                |                 |
| Global variab       | les use 23 bytes (1%) of dynam | ic memory.      |
| leaving 2 025       | buter for local variables Mar  |                 |

2.In the menu bar of Arduino IDE, we need to select 【Tools】---【Port】--selecting the port that the serial number displayed by the device manager just now, as shown in the figure below.

YAHBOOM

| ▲ 设备管理器                                                                                                    |                       |                        |                |         |
|----------------------------------------------------------------------------------------------------|-----------------------|------------------------|----------------|---------|
| 文件(F) 操作(A) 查看                                                                                                    | 的(V) 帮助(H)            |                        |                |         |
| ** 🖬 🖬 📷                                                                                                    | dž.                   |                        |                |         |
| A Xiaozhen                                                                                                    |                       |                        |                |         |
| P 😋 IDE ATA/ATA                                                                                                    | PI 控制器                |                        |                |         |
| 👂 🔮 Jungo Conne                                                                                                    | ctivity               |                        |                |         |
| ▶ □ 处理器                                                                                                    |                       |                        |                |         |
| 2 四 磁量認动器                                                                                                    | (1000 m)              |                        |                |         |
|                                                                                                    | (LPT)                 |                        |                |         |
| TR Bluetooth                                                                                                    | Serial Port (COM15)   |                        |                |         |
| TP Bluetooth                                                                                                    | Serial Port (COM17)   |                        |                |         |
| 19 Bluetooth                                                                                                    | Serial Port (COM18)   |                        |                |         |
| - Bluetooth                                                                                                    | Serial Port (COM19)   |                        |                |         |
| - 17 Bluetooth                                                                                                    | Serial Port (COM20)   |                        |                |         |
| - 🐨 Bluetooth                                                                                                    | Serial Port (COM21)   |                        |                |         |
| - Bluetooth                                                                                                    | Serial Port (COM22)   |                        |                |         |
| - P Bluetooth                                                                                                    | Serial Port (COM23)   |                        |                |         |
| USB-SERI                                                                                                    | AL CH340 (COM6)       |                        |                |         |
| 二学 通信調口(                                                                                                    | COM1)                 |                        |                |         |
| 5 1 1T 1905                                                                                                    |                       |                        |                |         |
| Contraction of the second                                                                                                    |                       |                        |                |         |
| Keyscanstart   Aro                                                                                                    | UINO 1.7.8            | and the film of a      |                |         |
| Hie Edit Sketch Too                                                                                                    | ols Help              |                        |                |         |
|                                                                                                    | Auto Format           | Ctrl+T                 |                | 0       |
| Concession of the local division of the local division of the loca | Archive Sketch        |                        |                |         |
| KeyScanStart                                                                                                    | Fix Encoding & Reload |                        |                |         |
| while                                                                                                    | Serial Monitor        | Ctrl+Shift+M           | mine wheth     | her the |
| }                                                                                                    | Brand                 |                        |                |         |
| 1                                                                                                    | Board                 |                        |                | -       |
| . =                                                                                                    | POR                   |                        | Senal port     | 5       |
| }                                                                                                    | Programmer            |                        | COM1           |         |
|                                                                                                    | Burn Bootloader       |                        | ✓ COM6         |         |
| 1++                                                                                                    |                       |                        | COM15          |         |
| A THE                                                                                                    |                       |                        | COM16          |         |
| Munction                                                                                                    | Loop                  |                        | COM17          |         |
| * @author                                                                                                    | Danny                 |                        | COM18          |         |
| * Odate                                                                                                    | 2017.07.25            |                        | COM19          | H       |
| + Oknit St                                                                                                    |                       |                        | COM20          | 11-12 - |
| entitien!                                                                                                    | outers are a star b   |                        | COM21          | 1K 12 + |
|                                                                                                    |                       |                        |                |         |
|                                                                                                    |                       | New York Concerning of | COM22          |         |
| Done compiling.                                                                                                    |                       |                        | COM22<br>COM23 |         |

3.After the selection is completed, you need to click " $\rightarrow$ "under the menu bar to upload the code to the Arduino UNO board. When the word "**Done uploading**" appears in the lower left corner, the code has been successfully uploaded to the Arduino UNO board, as shown in the figure below.

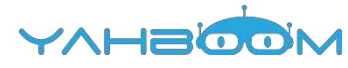

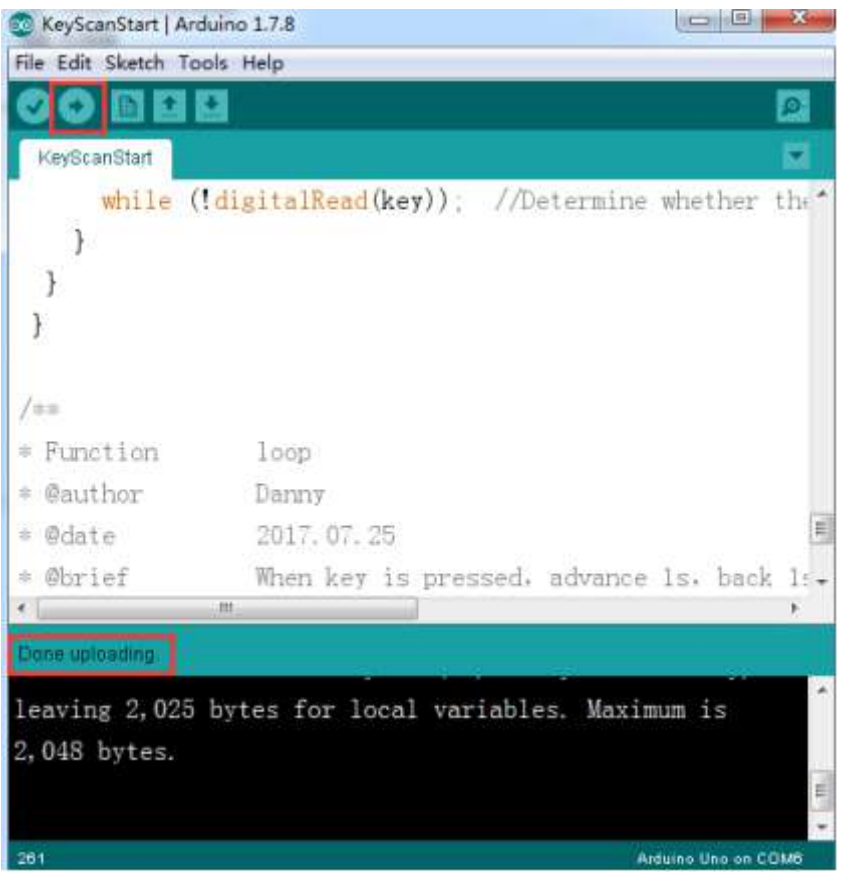

The following is the different data read by the serial port by testing 4 different colors. (The data measured this time is for reference only, the actual test environment shall prevail)

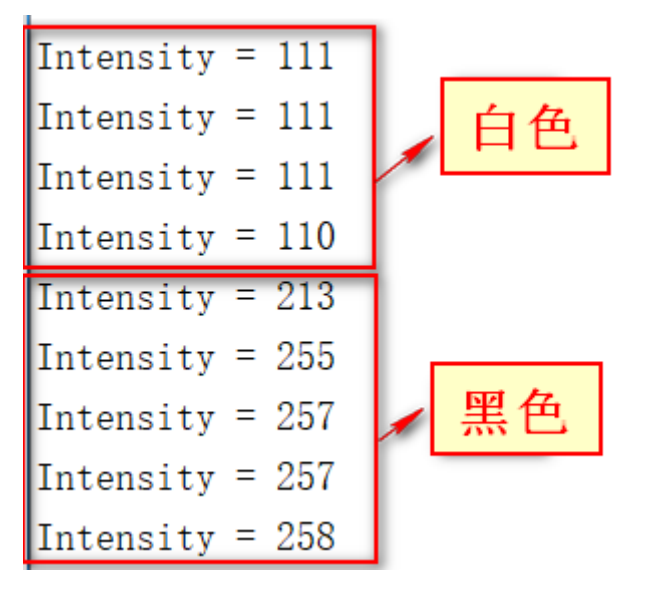

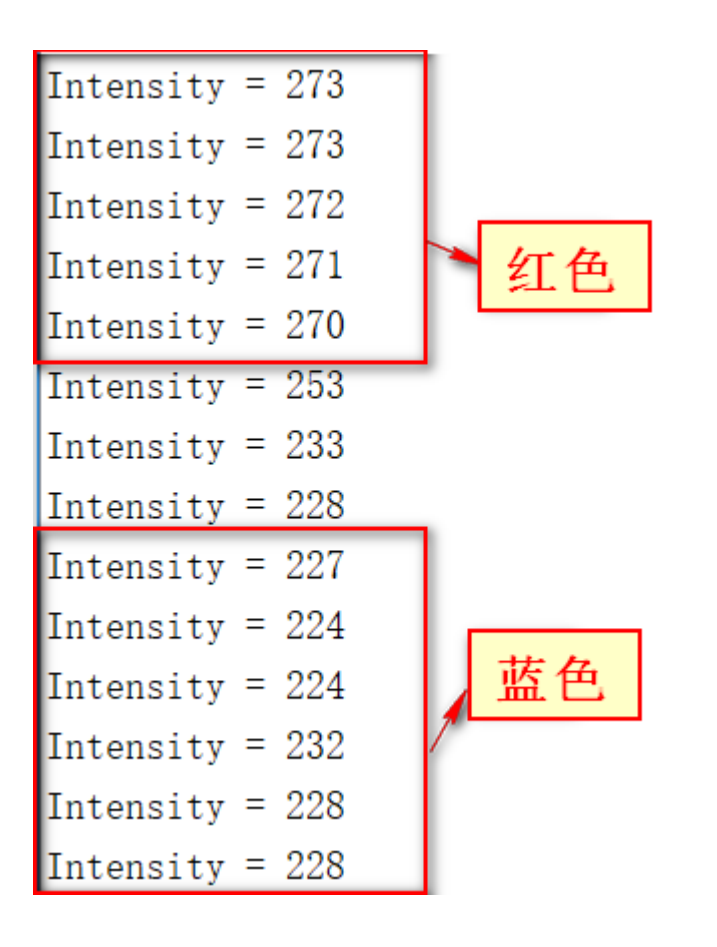

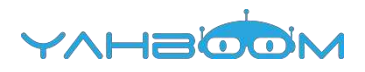

## 11- Voltage\_detection

1) Preparation

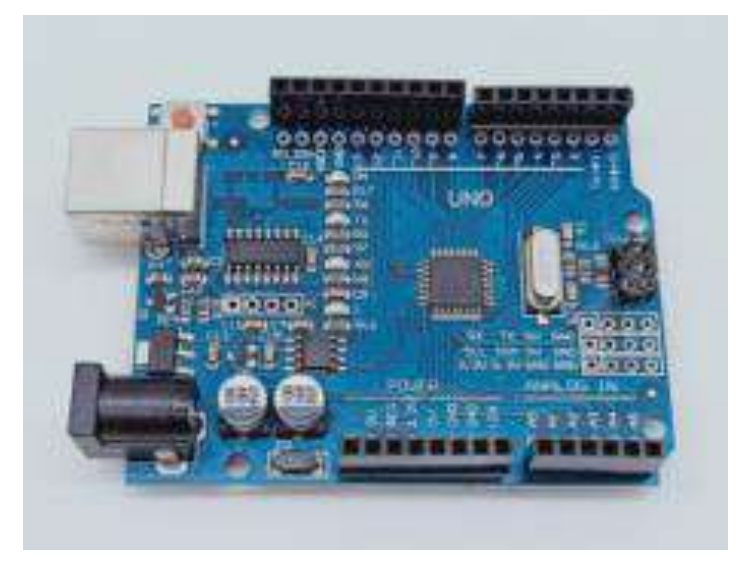

#### 1-1 Arduino UNO board

#### 2)Purpose of Experimental

After the code upload is completed. You can see the battery voltage of the car by the serial monitor of the Arduino IDE.

#### 3)Principle of experimental

The analog port of Arduino can detect 0-5V voltage, corresponding to the value of 0-1023.

According to principle of equal current, we can obtain: Vm/ (R14+R15) = Vad/R15. According to detecting by Arduino UNO,we can obtain:Vad= (AD/1023)\*5.

Vm/ (R14+R15) = Vad/R15 ------(1)

Vad= (AD/1023)\*5 -----2

From (1), (2), we can obtain this formula:

Voltage = (Voltage / 1023) \* 5 \* (R14 + R15) / R15-0.35

Note: 5----Standard voltage of the Arduino UNO

Voltage----The AD value collected by port A0(0-1023)

3---- (R14+R15) /R15 (R14=20K,R15=10K)

0.35----An adjustment value due to the accuracy of the resistor.

#### 4)Experimental Steps

4-1 About the schematic

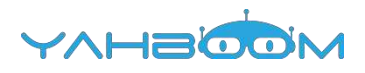

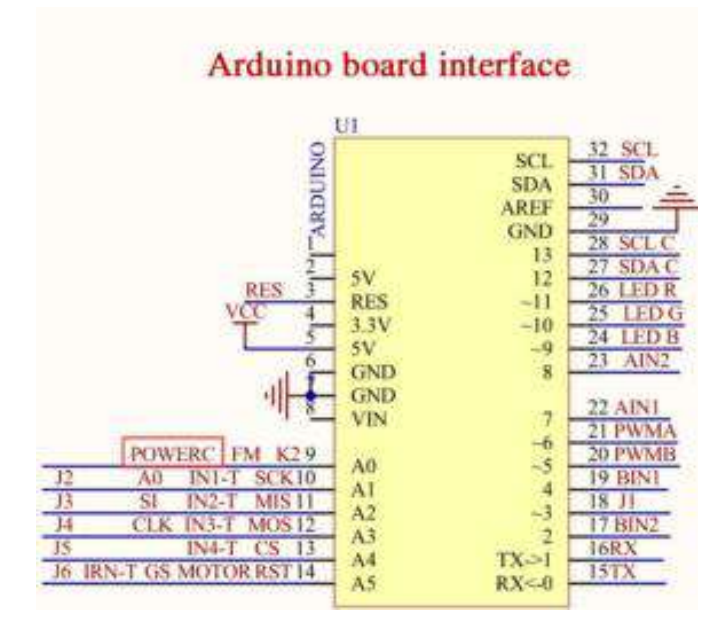

4-1 Arduino UNO interface circuit diagram

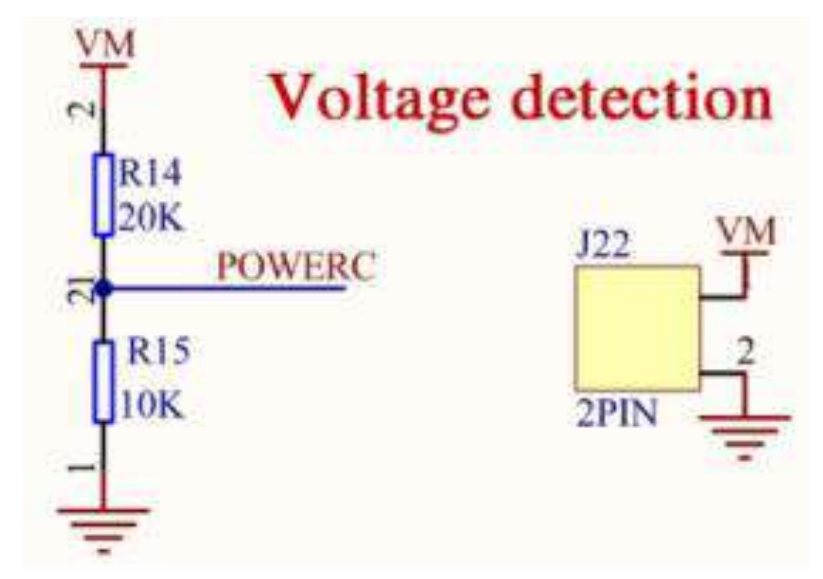

4-2 Battery voltage detection circuit

4-2 According to the circuit schematic:

POWERC-----A0(Arduino UNO)

4-3 About the code

1. We need to open the code of this experiment: **voltage\_detection.ino**, click" $\sqrt{}$ " under the menu bar to compile the code, and wait for the word "**Done compiling** " in the lower right corner, as shown in the figure below.

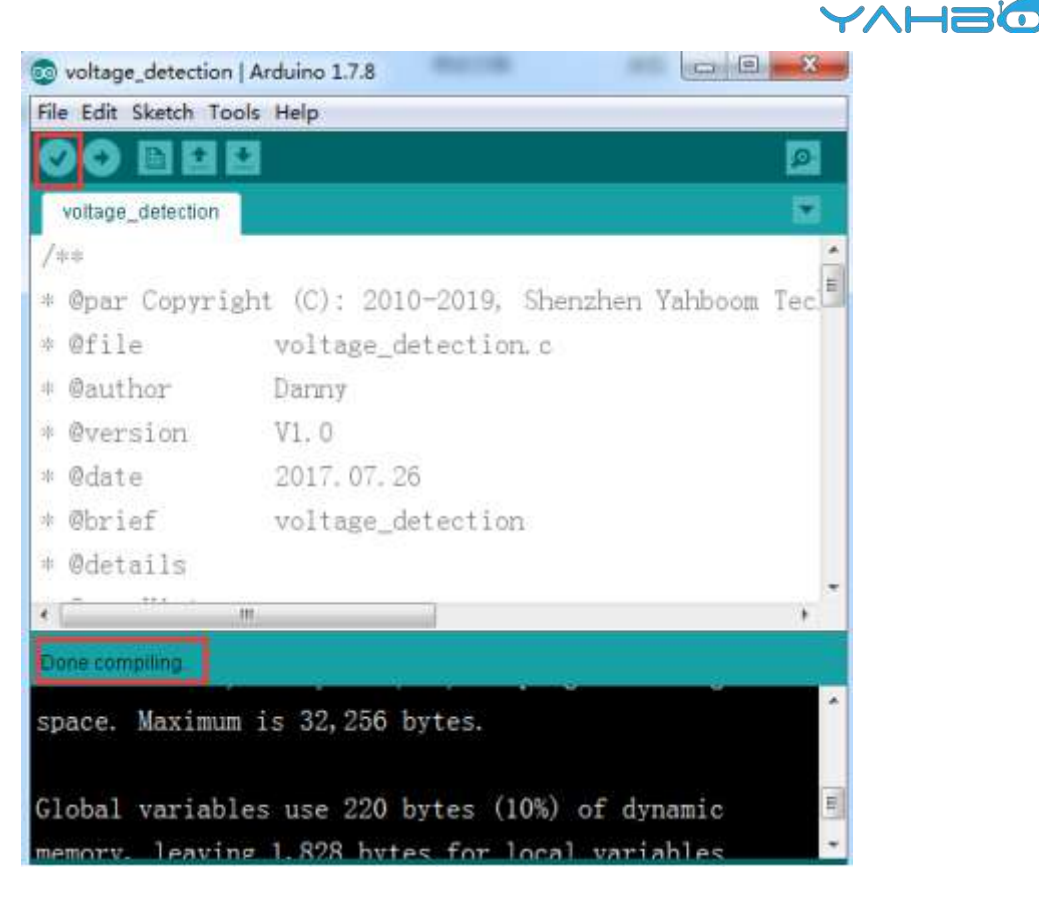

2.In the menu bar of Arduino IDE, we need to select 【Tools】--- 【Port】--- selecting the port that the serial number displayed by the device manager just now, as shown in the figure below.

| 合·设备管理器                           |
|-----------------------------------|
| 文件(F) 操作(A) 查看(V) 帮助(H)           |
|                                   |
| A 🚔 Xiaozhen                      |
| ▷ - Cail IDE ATA/ATAPI 控制器        |
| 🛛 🙅 Jungo Connectivity            |
| ▶ □ 处理器                           |
| ▶ → 磁曲驱动器                         |
| /                                 |
| Bluetooth Serial Port (COM15)     |
| Bluetooth Serial Port (COM16)     |
| Bluetooth Serial Port (COM17)     |
| - I Bluetooth Serial Port (COM18) |
| Bluetooth Serial Port (COM19)     |
| The Bluetooth Serial Port (COM20) |
| Bluetooth Serial Port (COM21)     |
| Bluetooth Serial Port (COM22)     |
| Bluetooth Serial Port (COM23)     |
| USB-SERIAL CH340 (COM6)           |
| 通信端口 (COM1)                       |
| ▶ 📲 计算机                           |

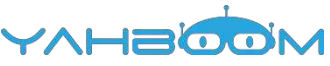

| File Edit Sketch To | ools Help                                                                                                    |               |
|---------------------|----------------------------------------------------------------------------------------------------|---------------|
| voitage_detection   | Auto Format Ctrl+T<br>Archive Sketch<br>Fix Encoding & Reload                                                                                                    |               |
| /##                 | Serial Monitor Ctrl+Shift+M                                                                                                    |               |
| * @par Copy         | Board                                                                                                    | h Yahboom Tec |
| ¢@file              | Port                                                                                                    | Serial ports  |
| * @author           | Programmer                                                                                                    | COM1          |
| * @version          | Burn Bootloader                                                                                                    | ✓ COM6        |
| e Ødate             | 2017 07 26                                                                                                    | COM15         |
| e Aunite            | -01-000-20                                                                                                    | COM16         |
| . wortel            | voltage_detection                                                                                                    | COM17         |
| * @details          |                                                                                                    | COM18         |
| · 122               | The second second secon | COM19 *       |
| Dong zomeilien      | Contraction of the second second second second second second second second second second second second second s                                                                                                    | COM20         |
| Come companing.     |                                                                                                    | COM21         |

3.After the selection is completed, you need to click " $\rightarrow$ "under the menu bar to upload the code to the Arduino UNO board. When the word "**Done uploading**" appears in the lower left corner, the code has been successfully uploaded to the Arduino UNO board, as shown in the figure below.

| voltage_detectio    | n   Arduino 1.7.8   | (scaid)                 | ı x    |
|---------------------|---------------------|-------------------------|--------|
| File Edit Sketch To | pols Help           |                         |        |
| OO BE               |                     |                         | 9      |
| voltage_detection   | 1                   |                         |        |
| /40                 |                     |                         |        |
| * @par Copyr:       | ght (C): 2010-2019, | Shenzhen Yahboom Tech   | в      |
| + Ofile             | voltage_detectio    | n. c                    |        |
| · @author           | Danny               |                         |        |
| • @version          | V1.0                |                         |        |
| # @date             | 2017.07.26          |                         |        |
| * Øbrief            | voltage_detectio    | n                       |        |
| + @details          |                     |                         |        |
| • Opar Histor       | Ŧ                   |                         |        |
|                     |                     |                         |        |
| <                   |                     |                         | +      |
| Done uploading      |                     |                         |        |
| leaving 1,828       | bytes for local va  | riables. Maximum is 2.0 | 48     |
| bytes.              |                     |                         |        |
|                     |                     |                         | 1      |
|                     |                     |                         |        |
| 49                  |                     | Arduino Une e           | n COM6 |

4.After the code is uploaded. You need to open the serial port monitor on the top right corner of Arduino IDE, and Set the serial port baud rate to 9600. You will see that the current voltage value of the car is printed.

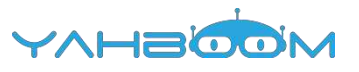

### 12- Servo\_ultrasonic\_avoid

1) Preparation

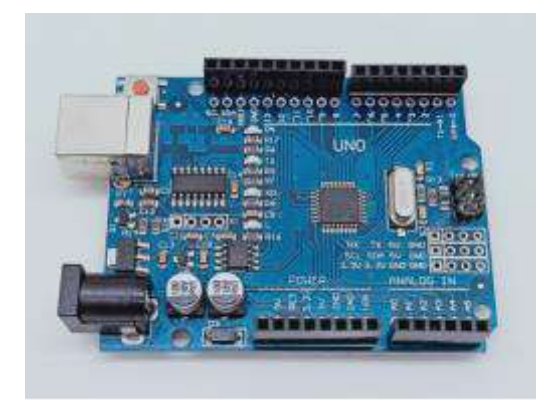

1-1 Arduino UNO board

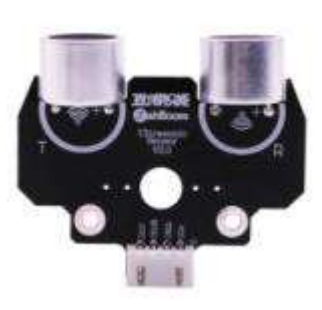

1-2 Ultrasonic module

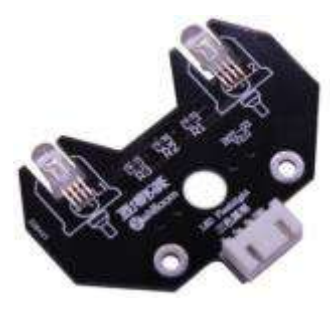

1-3 RGB module

1-4 SG90 servo

#### 2)Purpose of Experimental

After the code upload is completed, you need to press the K2 to start the car, and the ultrasonic obstacle avoidance with servo function is started.

When the distance on the front is less than 35cm, the colorful light module is red, then servo turn to 0 degree, ranging and recording, servo turn to 180 degree, ranging and recording, servo turn to 90 degree, ranging and recording. And the robot car will compare the left and right distance to determine whether to avoid the obstacle to the left or right. When the distance in three directions is less than 25, the robot car will turn round.

#### 3)Principle of experimental

The working principle of the servo: the control signal enters the signal modulation chip from the channel of the receiver to obtain the bias voltage of the DC. It has a reference circuit inside, which generates a reference signal with a period of 20ms and a width of 1.5ms. It will compares the DC bias voltage with the voltage of the potentiometer to obtain a voltage difference and output. The positive and negative of the voltage difference is outputted to the motor drive chip to determine the forward and reverse of the motor.

Servo rotation angle is by adjusting the duty ratios of PWM (pulse width modulation) signal. The standard PWM (pulse width modulation) signal has a fixed period of 20ms (50Hz). Theoretically, pulse width distribution should be between 1 ms to 2 ms, but in

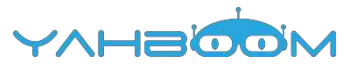

fact between pulse width can be 0.5 ms and 2.5 ms. Pulse width and the servo rotation angle  $0^{\circ} \sim 180^{\circ}$  corresponds, as shown below.

| ).5ms | 0°   |
|-------|------|
| 1.0ms | 45°  |
| 1.5ms | 90°  |
| 2.0ms | 135° |
| 2.5ms | 180° |

#### 4)Experimental Steps

4-1 About the schematic

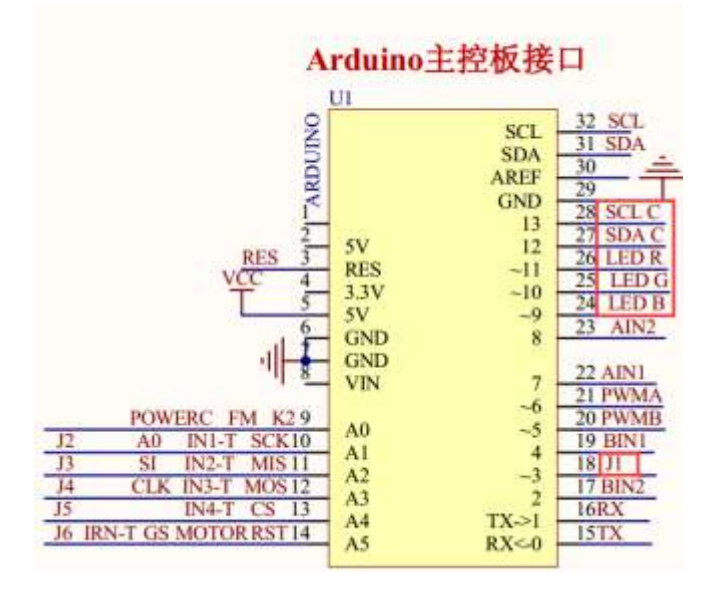

4-1 Arduino UNO interface circuit diagram

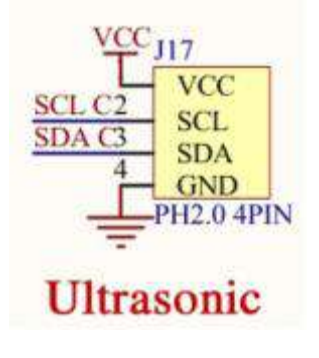

4-2 ultrasonic interface

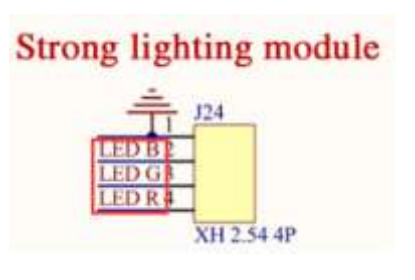

- 4-3 RGB module interface

4-2 According to the circuit schematic:

LED\_R-----11(Arduino UNO)

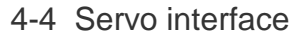

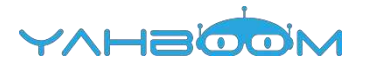

LED\_G-----10(Arduino UNO) LED\_B----9(Arduino UNO) J1---3(Arduino UNO) Trig----SCL----- 13(Arduino UNO) Echo-----SDA-----12(Arduino UNO) 4-3 About the code

1. We need to open the code of this experiment: **servo\_ultrasonic\_avoid.ino**, click" $\sqrt{}$ " under the menu bar to compile the code, and wait for the word "**Done compiling** " in the lower right corner, as shown in the figure below.

| 🎯 servo_ultrasonic_av | oid   Arduino 1.7.8                 |     |
|-----------------------|-------------------------------------|-----|
| File Edit Sketch Too  | s Help                              |     |
|                       |                                     | 2   |
| servo_ultrasonic_avo  | id j                                |     |
| 144                   | 1                                   |     |
| # Function            | loop                                |     |
| * @author             | Danny                               |     |
| * @date               | 2017. 07. 25                        |     |
| # Øbrief              |                                     |     |
| * @param[in]          | void                                |     |
| # @retval             | void                                |     |
| * @par History        |                                     | -   |
| a/                    |                                     |     |
| * · · · · /\          |                                     | ,   |
| Done compiling        |                                     |     |
| leaving 1 763 b       | vtes for local variables Mavimum    | 10  |
| 2.048 bytes           | syces for focur far fabres, saximum | *** |
| 2, 040 bytes.         |                                     | (1) |
|                       |                                     |     |

2.In the menu bar of Arduino IDE, we need to select 【Tools】--- 【Port】--- selecting the port that the serial number displayed by the device manager just now, as shown in the figure below.

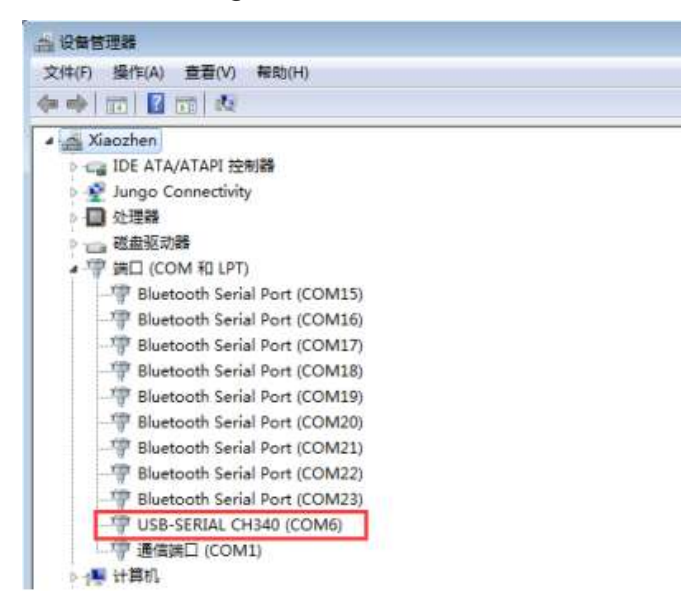

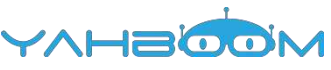

| 🐲 servo_ultrasonic  | avoid   Arduino 1.7.8                                                    | 6                                                                                                    |                                                                                                    | ×  |
|---------------------|--------------------------------------------------------------------------|----------------------------------------------------------------------------------------------------|----------------------------------------------------------------------------------------------------|----|
| File Edit Sketch To | xols Help                                                                | and the second second se | Index of the local division of the local division of the local div | T  |
| servo_ultrasoniv    | Auto Format<br>Archive Sketch<br>Fix Encoding & Reload<br>Serial Monitor | Ctrl+T<br>Ctrl+Shift+M                                                                                                    |                                                                                                    |    |
| * Function          | Board                                                                    |                                                                                                    |                                                                                                    |    |
| # @author           | Port                                                                     |                                                                                                    | Serial ports                                                                                                    |    |
| # Ødate             | Programmer                                                               |                                                                                                    | COM1                                                                                                    |    |
| * Øbrief            | Burn Bootloader                                                          | Marken 1                                                                                                    | ✓ COM6                                                                                                    |    |
| = @param[in]        | void                                                                     |                                                                                                    | COM15                                                                                                    |    |
| · @retval           | void                                                                     |                                                                                                    | COM10<br>COM17                                                                                                    |    |
| = Opar Histor       |                                                                          |                                                                                                    | COM18                                                                                                    |    |
|                     |                                                                          |                                                                                                    | COM19                                                                                                    | E  |
|                     |                                                                          |                                                                                                    | COMZO                                                                                                    |    |
| K                   |                                                                          |                                                                                                    | COM21                                                                                                    | 10 |
| Done compiling      |                                                                          |                                                                                                    | COM22                                                                                                    |    |
| Louise 1 762        | had an 6-1 1                                                             |                                                                                                    | COM23                                                                                                    |    |

3.After the selection is completed, you need to click " $\rightarrow$ "under the menu bar to upload the code to the Arduino UNO board. When the word "**Done uploading**" appears in the lower left corner, the code has been successfully uploaded to the Arduino UNO board, as shown in the figure below.

| 😳 servo_ultrasonic_av                   | oid   Arduino 1.7.8        | ×          |
|-----------------------------------------|----------------------------|------------|
| File Edit Sketch Too                    | ls Help                    |            |
|                                         |                            | ø          |
| servo_ultrasonic_avo                    | id                         | 12         |
| 144                                     |                            | ^          |
| * Function                              | loop                       |            |
| * @author                               | Danny                      |            |
| * @date                                 | 2017.07.25                 |            |
| * @brief                                |                            |            |
| * @param[in]                            | void                       |            |
| <pre>@retval</pre>                      | void                       |            |
| * @par History                          |                            | 2          |
| */                                      |                            | 1          |
| ( ) ) ( ) ( ) ( ) ( ) ( ) ( ) ( ) ( ) ( | T                          |            |
| Done uploading.                         |                            |            |
| leaving 1,763 b                         | oytes for local variables. | Maximum is |
| 2,048 bytes.                            |                            |            |
|                                         |                            | E          |
|                                         |                            | -          |

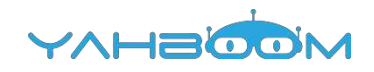

### 13- Bluetooth\_control

#### 1)Introduction of experimental

In this experiment, we control car by Bluetooth App by Android Mobile phone. The mobile phone sends commands through the serial port to control theadvance, backward, turn left, turn right, stop, any angle control of the servo, outfire, whistle, speed of robot car.

At the same time, the status of various sensors on the robot car and the distance measured by the ultrasonic wave are displayed in real time on the Bluetooth APP interface by the serial port.

#### 2)Experimental Steps

(1) You need to install the 【Yahboom 4WD Controller】 software on

yourAndroid mobile phone, turn on the power switch of the car(the red indicating light of the Bluetooth module is flashing). You should open the Bluetooth on yourAndroid mobile phone and open the 【Yahboom 4WD Controller】 software.

Bluetooth is automatically connected when the Mobile phone is near the robot.

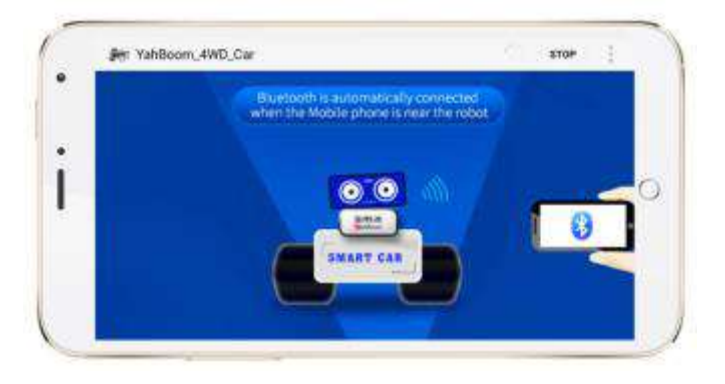

(2) After successful connection, enter the main control page

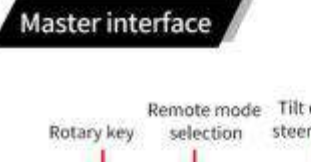

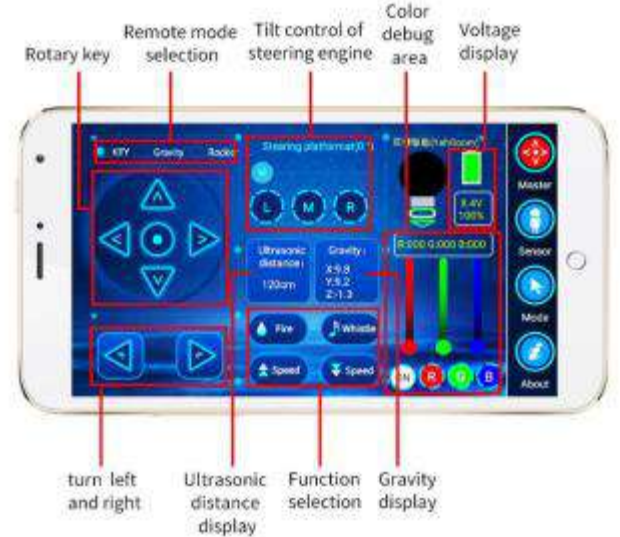

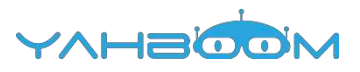

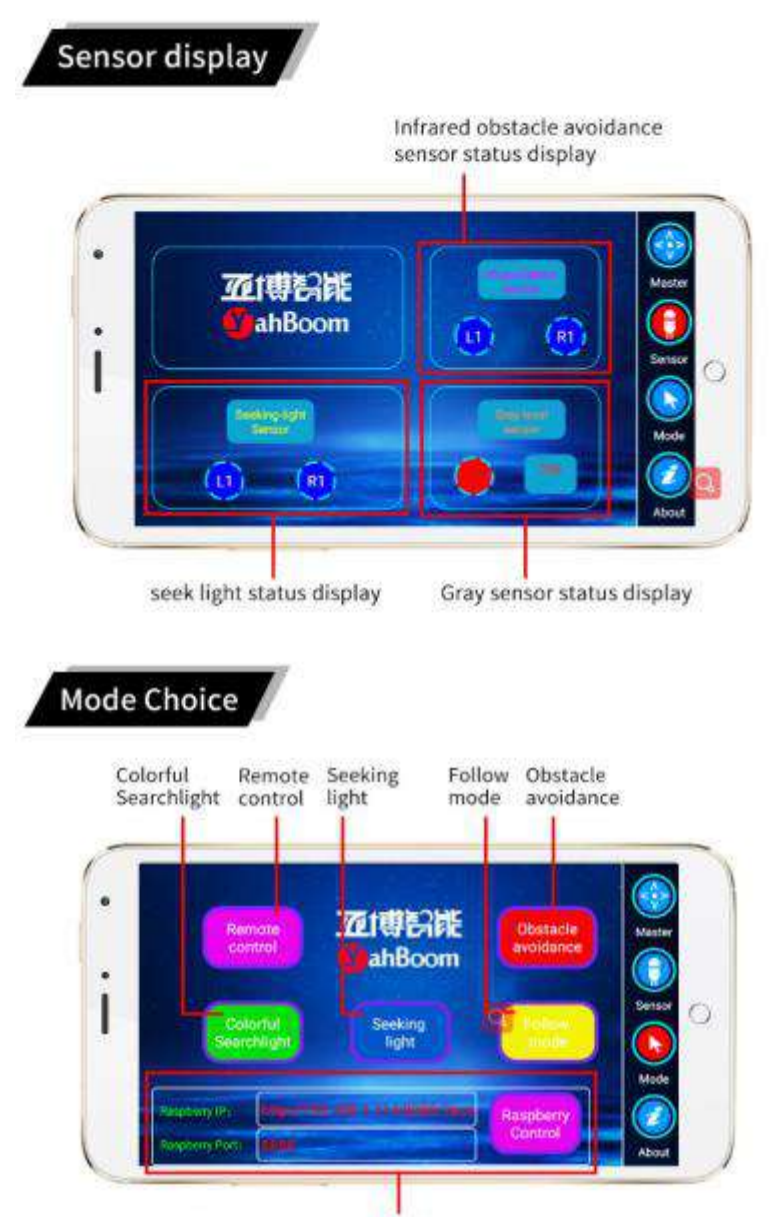

Raspberry pie 4WD smart robot car special function, Android version is not open.

#### 3) About the code

1. We need to open the code of this experiment: **bluetooth\_control.ino**, click" $\sqrt{}$ " under the menu bar to compile the code, and wait for the word "**Done compiling** " in the lower right corner, as shown in the figure below.

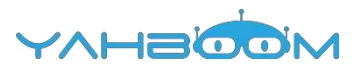

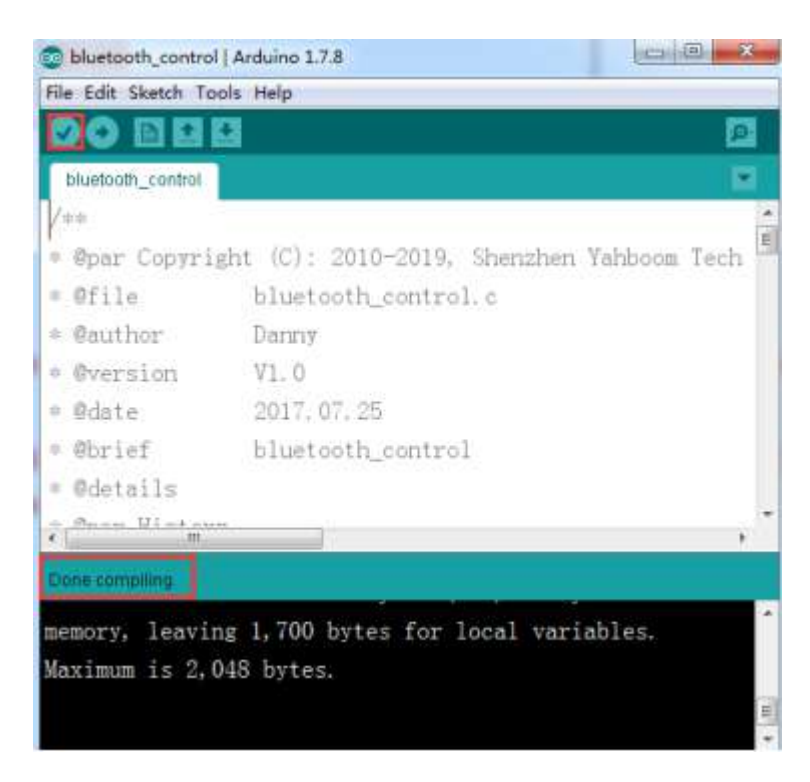

2.In the menu bar of Arduino IDE, we need to select 【Tools】---【Port】--selecting the port that the serial number displayed by the device manager just now, as shown in the figure below.

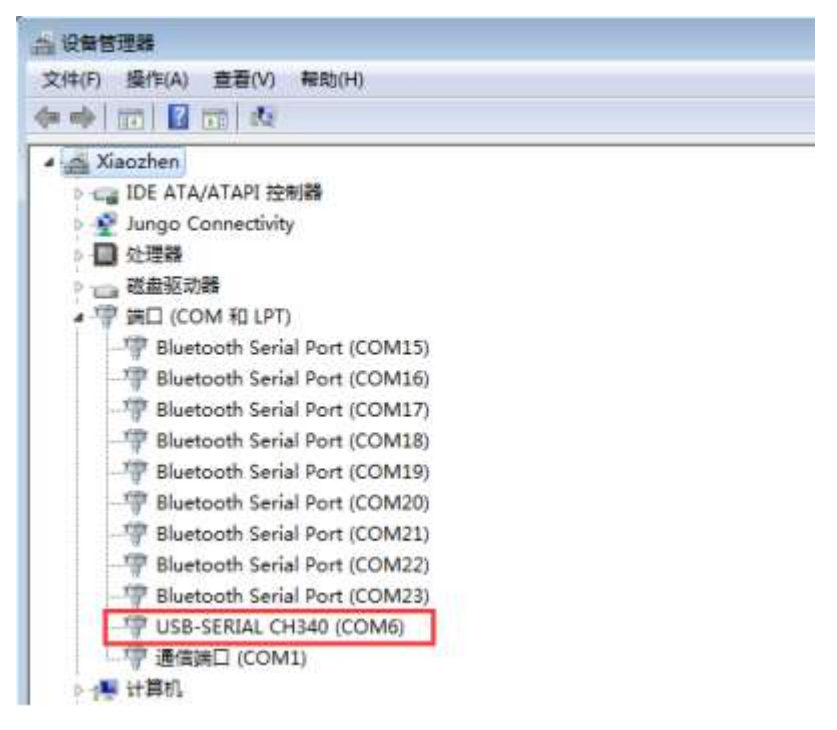

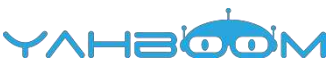

| 🔊 servo_ultrasonic_ | avoid   Arduino 1.7.8                                                    | 1000                      |                | X              |
|---------------------|--------------------------------------------------------------------------|---------------------------|----------------|----------------|
| File Edit Sketch To | xols] Help                                                               | State of the owner of the |                | TT I I I I I I |
| servo_ultrasoniv    | Auto Format<br>Archive Sketch<br>Fix Encoding & Reload<br>Serial Monitor | Ctrl+T<br>Ctrl+Shift+M    |                |                |
| * Function          | Board                                                                    |                           |                |                |
| * @author           | Port                                                                     |                           | Serial ports   |                |
| ≞ Ødate             | Programmer                                                               |                           | COM1           |                |
| = Øbrief            | Burn Bootloader                                                          |                           | ✓ COM6         |                |
| = @param[in]        | void                                                                     |                           | COM15<br>COM16 |                |
| " @retval           | Void                                                                     |                           | COM17          |                |
| = Oper Histor       |                                                                          |                           | COM18          |                |
|                     |                                                                          |                           | COM19          | 1              |
|                     |                                                                          |                           | COM20          |                |
| ×.                  |                                                                          |                           | COM21          | 1995           |
| Done compiling      |                                                                          |                           | COM22          |                |
| Loguing 1 762       | hutan fam lanal                                                          | unninkless.               | COM23          |                |

3.After the selection is completed, you need to click " $\rightarrow$ "under the menu bar to upload the code to the Arduino UNO board. When the word "**Done uploading**" appears in the lower left corner, the code has been successfully uploaded to the Arduino UNO board, as shown in the figure below.

| illietooth_control   A | rduino 1.7.8                       | n       |
|------------------------|------------------------------------|---------|
| File Edit Sketch Tools | Help                               |         |
|                        |                                    |         |
| bluetooth_control      |                                    |         |
| /##                    |                                    | •       |
| * @par Copyright       | t (C): 2010-2019, Shenzhen Yahboom | Tech 🚆  |
| * @file                | bluetooth_control.c                |         |
| • @author              | Darmy                              |         |
| * @version             | V1. 0                              |         |
| * Ødate                | 2017.07.25                         |         |
| ≎ Øbrief               | bluetooth_control                  |         |
| * @details             |                                    |         |
| A Barry Ulakana        |                                    |         |
| Done uploading         |                                    |         |
| momony looving         | 1 700 butos for local unvishios    | ÷       |
| Mawimum is 2 049       | bytes for focal variables.         |         |
| Maximum 15 2,040       | bytes.                             |         |
|                        |                                    | -       |
| 1                      | Arduine Une                        | on COMO |

!!!Note:

1. The Bluetooth module needs to be properly inserted into the expansion board of the robot car.

- 2. 51/Arduino Download Switch on the expansion board must be set to [OFF].
- 3. The ultrasonic module must be inserted.